# PW250LC and RCA4plus

Installation, Configuration and Administration

Edition October 2005

### Comments... Suggestions... Corrections...

The User Documentation Department would like to know your opinion of this manual. Your feedback helps us optimize our documentation to suit your individual needs.

Fax forms for sending us your comments are included in the back of the manual.

There you will also find the addresses of the relevant User Documentation Department.

### Certified documentation according DIN EN ISO 9001:2000

To ensure a consistently high quality standard and user-friendliness, this documentation was created to meet the regulations of a quality management system which complies with the requirements of the standard DIN EN ISO 9001:2000.

cognitas. Gesellschaft für Technik-Dokumentation mbH www.cognitas.de

## **Copyright and Trademarks**

Copyright © 2005 Fujitsu Siemens Computers GmbH.

All rights reserved. Delivery subject to availability; right of technical modifications reserved.

All hardware and software names used are trademarks of their respective manufacturers.

This manual is printed on paper treated with chlorine-free bleach.

# Contents

| <b>1</b><br>1.1<br>1.2<br>1.3                                                      | Preface       1         Target group       2         Summary of contents       2         Notational conventions       2                                                                                                    |
|------------------------------------------------------------------------------------|----------------------------------------------------------------------------------------------------|
| 2                                                                                  | Safety notes                                                                                                    |
| 3                                                                                  | Functionality                                                                                                    |
| <b>4</b><br>4.1<br>4.2<br>4.2.1<br>4.2.2<br>4.3<br>4.4<br>4.4.1<br>4.4.2<br>4.5    | Preinstallation and Installation       9         Scope of delivery of the PW250LC       9         Preinstallation of the PW250LC       9         Use as SMC       10         Hard disk partitioning       10         Unpacking and checking the delivery unit       11         Install and detach mirroring       12         Mirroring the root and swap file systems       13         Detach mirroring of the root and swap file systems       14         First booting       15 |
| <b>5</b><br>5.1<br>5.2<br>5.2.1<br>5.2.1.1<br>5.2.1.2<br>5.2.1.3<br>5.2.2<br>5.2.2 | LAN Console       17         Architecture       17         Remote Communication Adapter       18         Connections on the rear of the RCA4plus       27         LAN connection       27         RCA4plus CONSOLE PORT       27         Serial port for connecting the console       22         Cable types       27                                                                                                    |
| 5.2.3<br>5.2.3.1<br>5.2.3.2<br>5.2.3.3<br>5.2.3.4<br>5.2.3.5<br>5.2.3.6<br>5.2.4   | Iechnical specifications of the RCA4plus       28         Power ratings       28         Environmental conditions       28         Dimensions and weights       28         Standards       29         Conformity tests       29         Switching on the RCA4plus       29         Switching on the RCA4plus       29                                                                                                    |
| 5.3<br>5.4<br>5.4.1<br>5.4.2<br>5.4.2.1                                            | Installing software packages on the LAN Console       31         Configuration       35         Connection between LAN Console and RCA       36         Configuring the connected servers       36         Configuring the PRIMEPOWER systems       36                                                                                                    |

| 5.4.2.2Configuring the RM systems                                                            | 38<br>38 |
|----------------------------------------------------------------------------------------------|----------|
| 5.4.3.1 Initial configuration of the LAN Console and RCA 5.4.3.2 Configuring the LAN Console | 40       |
| 5.4.3.3 Configuring the RCA                                                                  | 48       |
| 5.4.3.4 New RCA ports                                                                        | 54       |
| 5.4.3.5 Connecting further RCAs to the LAN Console                                           | 55       |
| 5.4.3.6 Connecting another LAN Console to the RCA                                            | 55       |
| 5.4.3.7 Modifying the LAN Console and RCA                                                    | 55       |
| 5.5 Operating the LAN Console                                                                | 58       |
| 5.6 Switching LAN Consoles                                                                   | 63       |
| 5.6.1 Planned switches                                                                       | 63       |
| 5.6.2 Switching because of problems                                                          | 63       |
| 5.7 Diagnostics                                                                              | 64       |
| 5.7.1 Log files                                                                              | 64       |
| 5.7.2 Status information for the monitors                                                    | 65       |
| 5.7.3 Configuration entries for the LAN Console                                              | 65       |
| 5.7.4 RCA system information                                                                 | 65       |
| 5.8 Error situations                                                                         | 66       |
| 5.8.1 No response from the RCA                                                               | 66       |
| 5.8.2 Failure to establish a connection                                                      | 66       |
| 5.8.3 Failure in automatic access to the RCA                                                 | 67       |
| 5.8.4 Disrupted RCA - LAN Console connection                                                 | 68       |
| 5.8.4.1 LAN connection disrupted                                                             | 68       |
| 5.8.4.2 No output in console window                                                          | 69       |
| 5.8.5 Invalid administrator password for RCA4plus                                            | 69       |
| 5.9 RCA commands                                                                             | 70       |
| 5.9.1 Access rights                                                                          | 71       |
| 5.9.2 List of commands                                                                       | 72       |
| 5.9.2.1 Help command                                                                         | 72       |
| 5.9.2.2 Port commands                                                                        | 72       |
| 5.9.2.3 Server commands                                                                      | 78       |
| 5.9.2.4 Show commands                                                                        | 84       |
| 5.9.2.5 User commands                                                                        | 90       |
| 5.9.2.6 Serial Connections                                                                   | 94       |
| 6 Teleservice                                                                                | 95       |
| 6.1 Installation and generation                                                              |          |
| 6.2 Generating the software                                                                  | 97       |
| 6.3 Selecting validated Teleservice modems                                                   |          |
| 6.4 TeleCall                                                                                 | 105      |
| 6.4.1 Installing Telecall                                                                    | 106      |
| 6411 Preparations                                                                            | 106      |
| 6412 Software installation on the DM/2501 C                                                  | 106      |

| 6.4.1.3<br>6.4.1.4<br>6.4.2 | Software inst<br>Software inst<br>Generating th | allation<br>allation<br>ne Teleo | on<br>on<br>call | the<br>the<br>clu | e Pl<br>e Rl<br>iste | RIN<br>M<br>r. | ЛЕ | Р( | NC<br> | /E | R |   | • | • | • | • |  | • |   |   | 106<br>106<br>107 |
|-----------------------------|-------------------------------------------------|----------------------------------|------------------|-------------------|----------------------|----------------|----|----|--------|----|---|---|---|---|---|---|--|---|---|---|-------------------|
| Glossary                    |                                                 |                                  | • •              |                   |                      |                |    | •  |        |    |   | • |   |   |   |   |  |   |   |   | 111               |
| Abbrevia                    | tions                                           |                                  | •                |                   |                      |                |    | •  |        |    |   | • |   |   |   |   |  |   |   |   | 113               |
| Related p                   | oublications                                    |                                  |                  |                   |                      |                | •  | •  |        |    | • | • |   |   | • |   |  | • | • | • | 117               |
| Index                       |                                                 |                                  |                  |                   |                      |                |    |    |        |    |   |   |   |   |   |   |  | • |   | • | 129               |

# 1 Preface

For system administration and monitoring of the Midrange and Entry-level Servers of Fujitsu Siemens Computers a LAN Console is required. This task can be performed by a PRIMEPOWER-based LAN Console (PW250LC). The server systems are connected to the PW250LC via V.24/Ethernet converters (RCA4*plus*) located close to the system (max. 15m away) or in the system cabinets. The LAN Console is placed at any suitable position in the LAN.

The PW250LC is based on a high-performance SPARC processor. Pedestal or 19-inch rack models are available.

The PW250LC is released for the following products:

- PRIMEPOWER 100N/200/400/600/250/450/650/850 with Solaris
- RM300/400/600 with Reliant UNIX

The PW250LC is supplied optionally with the operating system Solaris 8, 9 or 10.

The Teleservice port for all networking PRIMEPOWER or RM servers can also be managed via the PW250LC (teleservice gateway), which means that only one line to the Service organization is required for all networking PRIME-POWER/RM servers.

Use of the System Management Console (SMC) is mandatory for system administration and monitoring of the Enterprise Servers (models 900/1500/2500/800/1000/2000) of the PRIMEPOWER system family. The tasks of the SMC can be handled by the PW250LC.

#### Use as a LAN Console for midrange and entry-level servers

Up to 250 PRIMEPOWER midrange and entry-level servers (models 100N/200/400/600/250/450/650/850) and the RM models (300/400/600, ServerNode) can be managed from a LAN Console (software installation, configuration, OBP). Powerful tools (LAN Console software, PRIMEPOWER ServerView Suite) are available for this purpose.

The Remote Communication Adapter (currently RCA4*plus*) can be used as a V.24/Ethernet converter. Up to 8 UNIX servers (MR) of Fujitsu Siemens Computers can be connected to this RCA4*plus*. Multiple RCAs can be used on a LAN console.

The integrated XSCF (extended System Control Facility) LAN port can be used directly to administer the PRIMEPOWER models PW250 and PW450 such that no RCA is required.

#### Use as a System Management Console (SMC) for enterprise servers

The PW250LC can be upgraded to a PW250SMC and is thus suitable for use as an SMC for administering the PRIMEPOWER enterprise servers (models 800/900/1000/1500/2000/2500). The System Console Software (SCS) installed on the SMC controls the hardware configuration and operating status of the PRIMEPOWER enterprise systems and is used for their administration (partitioning with partition-related console function, scheduled switching on and off, clock accordination via Network Time Protocol (NTP), email messaging to the system administrator in case of error). Depending on its main memory configuration the SMC can be used for multiple enterprise servers in parallel.

Details of the PW250SMC hardware and on handling the System Console Software (SCS) functionality are provided in the documentation (see PRIME-POWER publications in Related publications).

# 1.1 Target group

This manual is targeted at system administrators. Knowledge of Solaris and, if possible, Reliant UNIX systems is required. If any problems occur with the PW250LC, the connected systems or the RCA4*plus* during system operation, please contact your local Service organization.

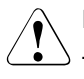

#### LAN Console and RCA4plus are not SIDATA-compatible

The PW250LC and RCA4*plus* do not support SIDATA, i.e. they must be installed and started up by a technician. System administrators are given instructions on installing and configuring them.

# 1.2 Summary of contents

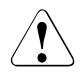

#### Safety notes

It is essential to read the chapter "Safety notes" from page 5 **before** starting to work with the PW250LC. This chapter contains essential information for proper installation and handling of this device.

This manual describes how to install the PW250LC and the RCA4*plus* and explains how to configure and operate the PW250LC as a LAN Console.

The chapter "Preinstallation and Installation" from page 9 tells you everything about preinstallation and hard disk partitioning of the PW250LC.

The chapter "LAN Console" from page 17 explains how to install the RCA4*plus*, cable it and start it up. It goes on to describe how to install the software on the LAN Console from the Control DVD and how to operate the LAN Console and RCA. The chapter also tells you how to replace a PW250LC in the event of an error and provides support for troubleshooting and diagnostics.

The section "RCA commands" from page 70 contains an overview of the commands for the RCA4*plus* which are relevant for LAN Console functionality.

The appendix on page 95 tells you how to install and operate Teleservice and Telecall.

You will find other helpful information in the reference chapters "Glossary" from page 111, "Related publications" from page 117 and "Index" at the end of the manual.

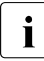

Please follow all instructions in the order they appear in this manual. You will avoid problems by doing so and get along faster. Always pay attention to the device-specific information that is supplied with the various devices.

## **1.3** Notational conventions

The following notational conventions are used in this manual:

| Monospace              | This indicates system output, e.g. text on a CRT or LCD screen (cathode ray tube / liquid crystal display).                              |
|------------------------|----------------------------------------------------------------------------------------------------|
| Bold<br>monospace font | This indicates user inputs in examples.                                                                                                  |
| Italics                | This indicates commands, file names, menu names and inputs in continuous text.                                                           |
| Bold                   | This indicates emphasis in the text.                                                                                                    |
| Кеу                    | This indicates keys or key combinations in continuous text.                                                                              |
| i                      | This indicates additional information and tips.                                                                                          |
| Title                  | This indicates information, which if not heeded may jeopardize your health, the functioning of your system or the security of your data. |
| •                      | This indicates a step that you have to perform.                                                                                          |
| >                      | This indicates the last possible solution to a problem or the last step in a flow chart.                                                 |
| •                      | This character and the one below                                                                                                    |
| -                      | Symbolizes itemized lists.                                                                                                    |
|                        |                                                                                                    |

# 2 Safety notes

This section gives advice on safety that you have to heed when using your PW250LC and the RCA.

Further safety information you will find in the PW250/450 User's manual.

The devices comply with the relevant safety regulations for information technology equipment, including electrical machines for use in office environments. Please contact your local sales office or our Service organization if you are in doubt about whether the device can be installed in the environment you envisage.

Please also observe the safety instructions for GP 7000F/PRIMEPOWER Systems (see Related publications) provided with every device.

#### **Radio Frequency Interference Statement RCA**

• The following notice is for EU users only:

This is a product that meets European standard EN55022.

• The following notice is for USA users only:

This equipment has been tested and found to comply with the limits for a Class A digital device, pursuant to Part 15 of the FCC Rules. These limits are designed to provide reasonable protection against harmful interference.

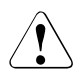

#### Safety notes

- Only transport the device in its original packaging or in other suitable packaging, which will protect it against impact and jolts.
- Condensation may occur when the device is brought in from the cold to its site of installation. Wait until the device has reached a stable temperature and is absolutely dry before putting it into operation.
- Heed the ambient conditions described in the "Environmental conditions" on page 28 and for the RCA4plus in the "Technical specifications of the RCA4plus" on page 28 as well as the specifications of the PW250LC (see PW250/450 User's Guide or the data sheet) before installing the device and putting it into operation.
- This device features a safety-tested power cable and may only be connected to a grounded socket.

- Make sure that the socket on the device or the mains socket on the housing installation are readily accessible.
- The ON/OFF button does not isolate the device from the mains voltage completely. To do this, you have to remove all plugs from the mains socket.
- In the case of system units that do not have a main switch, the ON/OFF button does not disconnect the monitor socket from the mains supply. A monitor connected to this socket must always be switched off using its own ON/OFF button.
- Lay cables in such a way that there is no danger of people tripping over them and damaging them.
- Do not connect or disconnect communication cables during a thunderstorm.
- Make sure that no liquids penetrate the interior of the device (risk of electric shock, short-circuit).
- In cases of emergency (e.g. damage to the housing, controls or power cable, or penetration of liquid) turn the device off immediately, remove the mains plug and notify your sales office or our Service organization.
- This device may only be repaired by authorized personnel. Unauthorized opening of the housing and inadequate repairs may pose a considerable danger for users (electric shock, risk of ignition).

# 3 Functionality

The PW250LC can be used as a LAN Console to administer Solaris/UNIX midrange and entry-level servers of Fujitsu Siemens Computers. It offers the following properties:

- It can be used for installation, configuration, administration, and diagnostics management of one or more connected PRIMEPOWER and RM servers.
- All functions of a character-oriented display, including IKDB (Internal Kernel Debugger) and BDM (Board Debug Monitor) or OBP (Open Boot Prom) Monitor and the rebooting of a system can be carried out from the PW250LC.
- The *xscon* tool is used to select and represent one or more consoles of PRIMEPOWER and RM servers.
- Support for PRIMEPOWER ServerView Suite
- PRIMEPOWER and RM servers can also be booted and installed remotely (via LAN).
- The PW250LC can be used as a cluster console with high-availability applications using PRIMEPOWER and RM servers. For this purpose hardware and software components may be required which are not part of the PW250LC's basic configuration. The console handles the monitoring function via the network and the function of the system console for the PRIMEPOWER or RM servers connected to it.
- Upgrading the hardware (RAM and DAT drive) and the System Console Software (SCS) enables the PW250LC to be upgraded to a PW250SMC for use also as an SMC for the PRIMEPOWER enterprise servers.
- Connection to Teleservice.
  - **I** A PW250SMC for administering the PRIMEPOWER enterprise servers can, if the LAN Console software is used, also be used as a LAN Console for administering the Midrange Systems.

# 4 Preinstallation and Installation

The PW250LC is delivered with preinstalled operating system and predefined hard disk partitioning. In terms of the disk partitioning it can therefore operate as LAN Console and as an SMC.

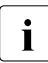

If a reinstallation is required nevertheless, guidelines regarding preinstallation and hard disk partitioning should be referenced. This will save you the task of repartitioning if the system is upgraded to an SMC.

# 4.1 Scope of delivery of the PW250LC

The PW250LC product consists of the system unit with power supply cable, the Solaris Media Kit, the CDs for the Enhanced Support Facility (ESF), and patches (PTF-CD), plus the Control<sup>2</sup> DVD with the LAN Console software.

# 4.2 Preinstallation of the PW250LC

| Component        | Preinstallation                                                                                       |
|------------------|----------------------------------------------------------------------------------------------------|
| Operating system | Solaris 8, 9 or 10<br>(Entire distribution plus OEM Support 64 bit)<br>incl. Disk Suite, SUNVTS™, ESF |
| Patches          | Current PTF CD and/or Recommended Patch Cluster (RS Cluster)                                          |
| Teleservice      | V4.0                                                                                                  |
| Language         | German<br>(English is installed automatically as well)                                                |

The PW250LC is preinstalled as follows:

Table 1: Preinstallation of PW250LC

### 4.2.1 Use as SMC

To enable the PW250LC also to operate as an SMC, the System Console Software (SCS) must be used in addition to the required hardware configuration. Installation must be performed as described in the "Installation Guide System Console Software" (see "Online Literature on PRIMEPOWER" on page 126), and in particular the ESF software must be deinstalled beforehand.

## 4.2.2 Hard disk partitioning

| Partition | Folder  | Hard disk partitioning      |
|-----------|---------|-----------------------------|
| 0         | /(root) | overlap - (swap + 64 MByte) |
| 1         | swap    | 4096 MByte                  |
| 2         | overlap | Entire disk                 |
| 3         |         |                             |
| 4         |         |                             |
| 5         |         |                             |
| 6         |         | 32 MByte as metadevice      |
| 7         |         | 32 MByte as metadevice      |

The following hard disk partitioning is predefined:

Table 2: Hard disk partitioning

With this hard disk partitioning the system can be used as a LAN Console or, after corresponding upgrading, as an SMC on the PRIMEPOWER Enterprise Servers.

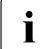

If you wish to partition the hard disk differently, the required size of the root file system must be ascertained in accordance with the documents "SCS Release Notes" and "SCS Installation Guide" (see Online Literature on PRIMEPOWER) for the SCS version used.

## 4.3 Unpacking and checking the delivery unit

You should keep the original device packaging in case the device has to be transported.

- Unpack all the parts.
- Check the package contents for visible transport damage.
- Check that the delivery matches the details on the delivery note.

If you discover transport damage or inconsistencies between the packaging unit and the delivery note, inform your local sales office immediately.

## 4.4 Install and detach mirroring

A 2-way mirror can be set up for the swap and root file systems. This ensures that both disks of the PW250LC are in use.

It is presumed that both hard disks are partitioned identically:

- 4 copies of the state database (2 per disk)
- one 2-way mirror for the root file system
- one 2-way mirror for the swap file system

The extension of the file /*etc/lvm/md.tab* below contains the configuration entries for mirroring the root and swap file systems.

# state data base
#
mddb01 -c 2 /dev/dsk/c0t0d0s7 /dev/dsk/c0t2d0s7
# root mirror
d1 -m d10
d10 1 1 /dev/dsk/c0t0d0s0
d11 1 1 /dev/dsk/c0t2d0s0
# swap mirror
d2 -m d20
d20 1 1 /dev/dsk/c0t0d0s1
d21 1 1 /dev/dsk/c0t2d0s1

Further information on the commands can be found in the man pages:

man command name

### 4.4.1 Mirroring the root and swap file systems

The configuration above is defined by the following commands. Order and syntax options have strictly to be observed.

```
metadb -a -f mddb01
metainit -f d10
metainit d11
metainit d1
metaroot d1
metainit -f d20
metainit d21
metainit d2
```

Change the entry for the swap file system in the file */etc/vfstab* to the meta device */dev/md/dsk/d2*:

| /dev/dsk/c0t0d0s1 | swap - | no | - |
|-------------------|--------|----|---|
|-------------------|--------|----|---|

change to

| /dev/md/dsk/d2 | - | - | swap - | no  | - |
|----------------|---|---|--------|-----|---|
| /uev/mu/usk/uz | - | - | swap - | 110 | - |

lockfs -fa

At that time the system has to be rebooted:

reboot metattach d1 d11 metattach d2 d21 dumpadm -d /dev/md/dsk/d2

### 4.4.2 Detach mirroring of the root and swap file systems

```
metadetach d1 d11
metaroot /dev/dsk/c0t0d0s0
metadetach d2 d21
```

Change the entry for the swap file system in the file /*etc/vfstab* to the device /*dev/dsk/c0t0d0s1*:

| -      | -          | swap             | -                                                                                                    | no                                                                                                    | -                                                    |
|--------|------------|------------------|----------------------------------------------------------------------------------------------------|----------------------------------------------------------------------------------------------------|------------------------------------------------------|
|        |            |                  |                                                                                                    |                                                                                                    |                                                      |
| -      | -          | swap             | -                                                                                                    | no                                                                                                    | -                                                    |
| to be  | reboot     | ed:              |                                                                                                    |                                                                                                    |                                                      |
|        |            |                  |                                                                                                    |                                                                                                    |                                                      |
| )tOdOs | 51         |                  |                                                                                                    |                                                                                                    |                                                      |
|        |            |                  |                                                                                                    |                                                                                                    |                                                      |
|        |            |                  |                                                                                                    |                                                                                                    |                                                      |
|        |            |                  |                                                                                                    |                                                                                                    |                                                      |
|        |            |                  |                                                                                                    |                                                                                                    |                                                      |
| cOt20  | dOs7       |                  |                                                                                                    |                                                                                                    |                                                      |
|        | -<br>to be | <br>to be reboot | -       -       swap         -       -       swap         to be rebooted:       -         0t0d0s1       - | <ul> <li>- swap</li> <li>- swap</li></ul> | swap - no<br>swap - no<br>to be rebooted:<br>010d0s1 |

# 4.5 First booting

#### Identification

When the system boots for the first time, parameters for identification like host name, network, time zone and root password are required.

#### Language setting

When the Solaris operating system has booted and signed off, a mask appears prompting the user name. The desired language can be chosen in the following menu:

```
Desktop Login --> Options --> Languages
```

Once you have entered the password, the CDE (Common Desktop Environment) is started.

All other parameters are set using the usual Solaris tools.

# 5 LAN Console

The LAN Console supports the installation, configuration, administration and diagnostic management of one or more connected PRIMEPOWER entry-level or midrange or RM servers.

The serial port (ttya) is the default console access for all PRIMEPOWER and RM servers. This access is preferable towards the graphical console (mouse, keyboard, graphics) for reasons of access security and availability in critical operation and error situations. The concept of the LAN Console with one or more RCAs offers an optimal administration, especially in clusters of several servers (single point of administration) or if remote administration is required.

# 5.1 Architecture

The LAN Console architecture is based on the following components:

- PW250LC with Solaris
- LAN Console software
- One or more RCAs, to which the LAN Console is connected via the LAN (TCP/IP)

or

- The XSCF of one or more PRIMEPOWER 250/450 systems, including the XSCF connection via LAN to the LAN Console
- RCA4*plus*, XSCF, RCA4 and RCA3 may be operated in parallel on a LAN Console.

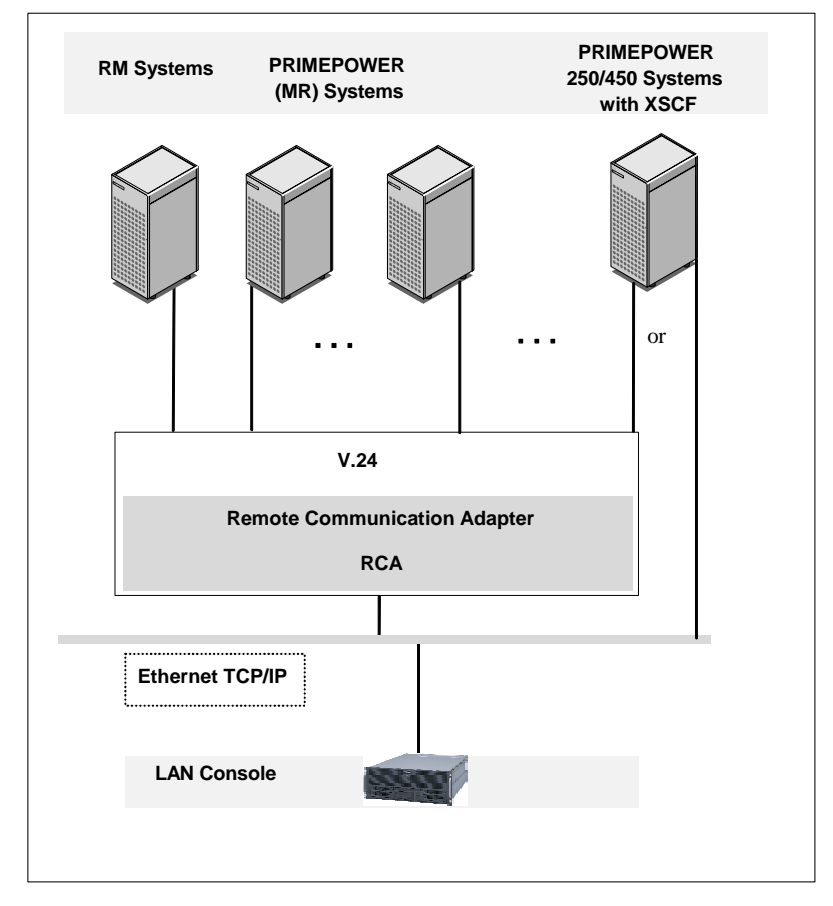

Figure 1: LAN Console architecture

## 5.2 Remote Communication Adapter

A Remote Communication Adapter is needed to connect the LAN Console to the PRIMEPOWER entry-level/midrange or RM servers so that it can monitor and operate these systems. The existing V.24-based serial console interfacing concept for the PRIMEPOWER/RM has been retained. The RCA (current device designation RCA4*plus*) is available as a standalone model with 8 ports. One or two devices can be installed side by side in the rack in one height unit using an optional rack installation kit.

In principle, the XSCF of a PRIMEPOWER 250/450 can be regarded as an RCA with a console port. Monitoring and operating of PRIMEPOWER 250/450 systems using the LAN Console therefore can be done via direct connection of the XSCF to the LAN.

For administration purposes the XSCF also is directly accessible via LAN.

The available commands and the XSCF port numbers to be used can be looked up in the XSCF documentation (see information below).

Alternatively the console connection of a PRIMEPOWER 250/450 system can be done by an RCA via serial interface - see figure 5 and figure 6 on page 25.

**i** The following applies to the complete manual: all information on the XSCF, especially on configuration, connection establishment and amount on XSCF commands must be looked up in the XSCF documentation, i. e. the eXtended System Control Facility User's Guide available on the ESF (Enhanced Support Facility) CD, the HCP (Hardware Control Program) CD and the User's Manual PRIMEPOWER 250/450 (see "Related publications" on page 117).

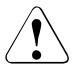

#### RCA4plus does not support SIDATA

The RCA4*plus* does not support SIDATA and must therefore be installed by our Service organization.

The safety aspects of this process are described in the chapter "Safety notes" on page 5.

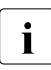

Distinguishing between RCA4plus and previous variants

The designation RCA refers to all existing RCA types. However, this manual deals primarily with the functionality of the currently available RCA4*plus*. Basic descriptions, in particular of the configuration and establishment of console connections, still apply for the previous variants. If a distinction needs to be made between the current RCA4*plus* and its predecessors, the earlier versions are referred to as RCA3 and RCA4 or RCA4-8/RCA4-16. Detailed information on the previous versions is provided in the manual "LAN Console and System Management Console" (see "Related publications" in the appendix).

The RCA4*plus* can be ordered quoting the following number:

| RCA4plus      | Rack installation<br>kit |
|---------------|--------------------------|
| D:GPRAC-RCA4P | D:GPRAC-ZB22E            |
| A3C40071339   |                          |

Table 3: RCA4 plus order numbers

You will find the order numbers for the cables you need in the section "Cable types" on page 27.

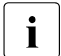

The RCA4*plus* requires the LAN Console software from Control<sup>2</sup> DVD version 02/2005.

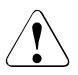

#### No RCA4plus and XSCF connection to an Intel-based LAN Console

The RCA4*plus* or XSCF cannot be operated on the old Intel-based LAN Console.

### 5.2.1 Connections on the rear of the RCA4plus

LAN cables and the port cable are not included in the package and have to be ordered separately. For the order numbers refer to the section "Cable types" on page 27.

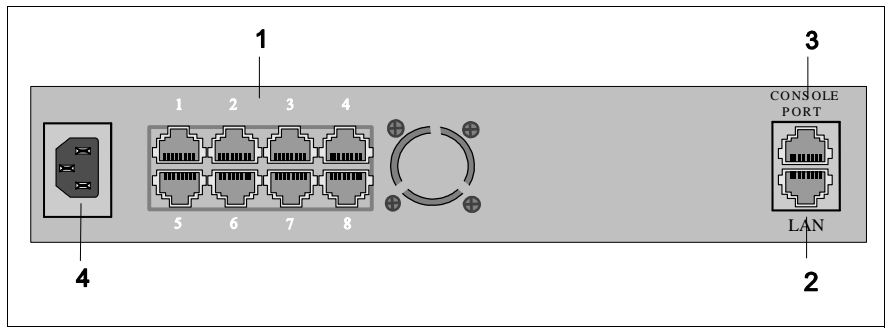

Figure 2: Connections on the rear of the device

- 1. Serial port connectors 1-8
- 2. 10/100BaseT Ethernet port
- 3. RCA4plus CONSOLE PORT
- 4. Power supply

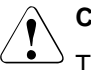

#### Caution

The power supply should be easily accessible.

#### 5.2.1.1 LAN connection

The RCA4*plus* has a 10/100BaseT Ethernet port (see figure 2) for connection to the LAN.

#### 5.2.1.2 RCA4plus CONSOLE PORT

For administration and configuration of the RCA4*plus* also the RCA4*plus* CONSOLE PORT may be used. The settings are the same as for the RCA ports (see "Configuring the RCA" on page 51).

#### 5.2.1.3 Serial port for connecting the console

The RCA4*plus* has 8 serial port connectors and can thus connect up to 8 servers.

Transmission rate: 50 Baud to 115.2 Kbit/s

Once you have positioned the RCA in a suitable location or installed it in the rack,

- connect the RCA to the LAN
- connect the ports to the server system using the appropriate cable, as shown in the next diagrams.

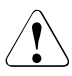

#### Cables must not prevent the rear door from closing

Always make sure when connecting cables that the rear door of the system cabinet can be closed again effortlessly.

Secure the connector by tightening its screws.

#### Connecting to the RM server

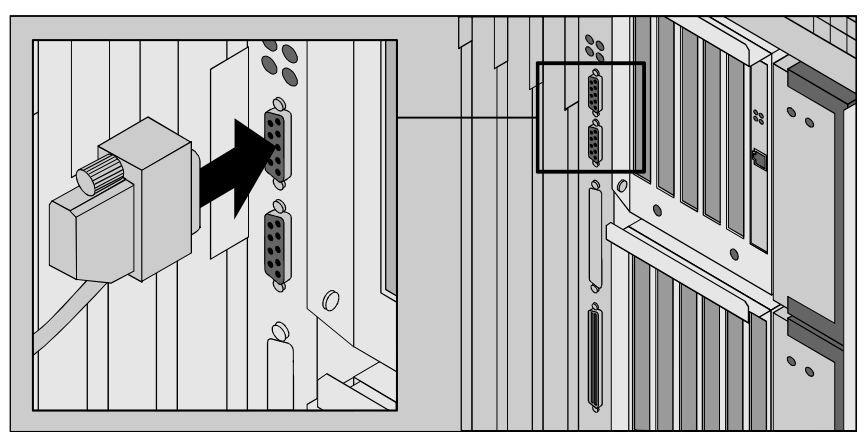

Figure 3: Connecting the RCA to the backplane of the device (in this case an RM 600 E45 model)

 Connect the cable to the connector which is at the top of the basic HIOS or EHIOS basic controller (9-pin).

#### Connecting to the PRIMEPOWER (MR) server

Correspondingly, the cables are connected to serial port A on the backplane of the PRIMEPOWER system cabinet.

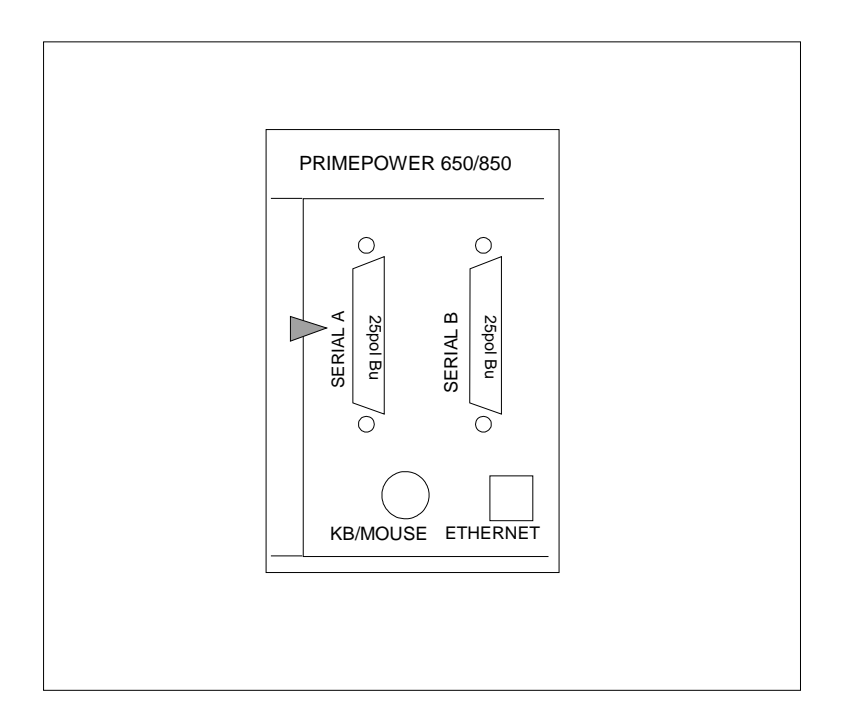

Figure 4: Connecting the RCA to PRIMEPOWER rack models

► If necessary, remove the inserted adapter before connecting the RCA.

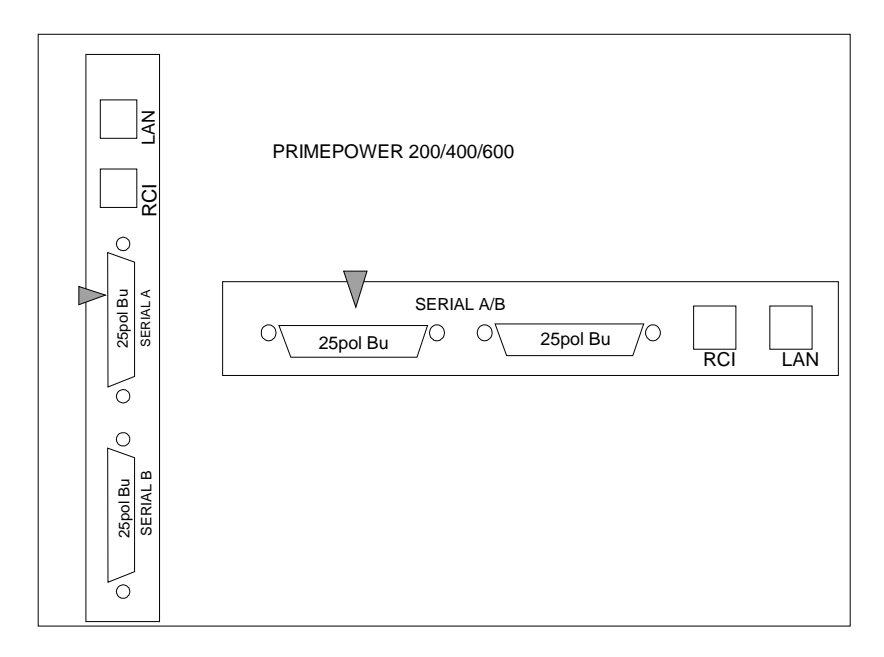

Figure 5: Connecting the RCA to the PRIMEPOWER 200/400/600 vertically or horizontally

#### Connection to PRIMEPOWER 250/450 systems

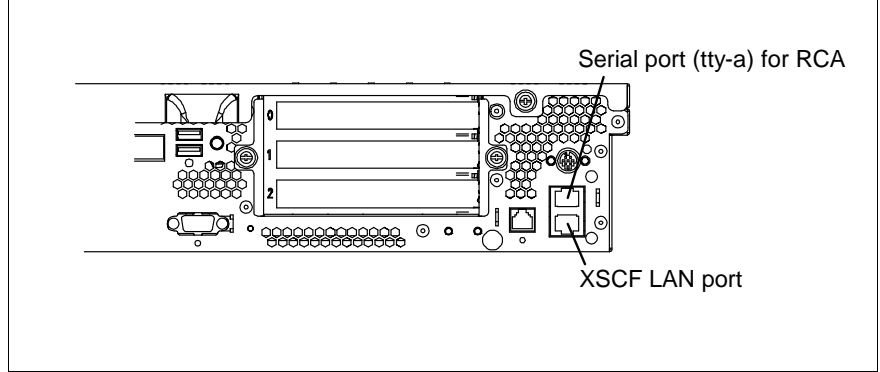

Figure 6: Connecting the RCA to PRIMEPOWER 250

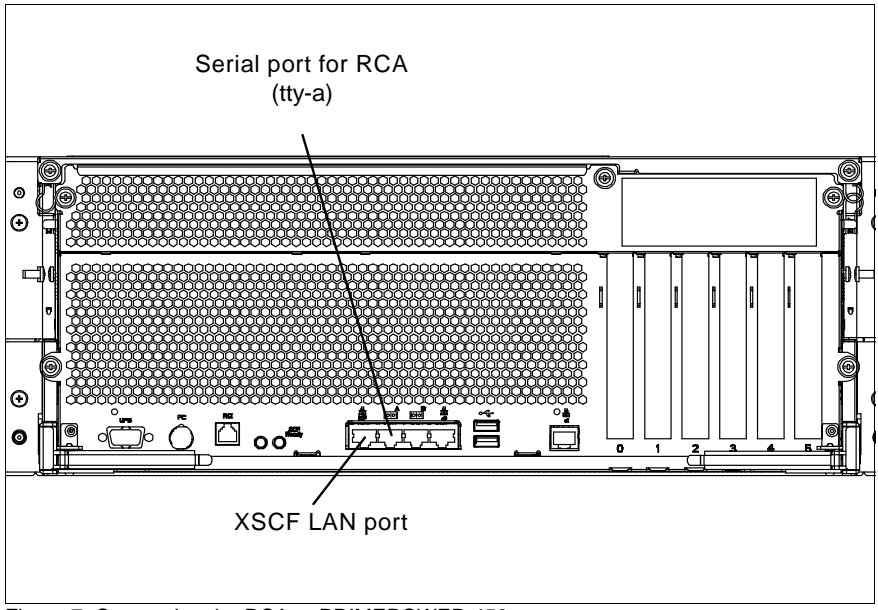

Figure 7: Connecting the RCA to PRIMEPOWER 450

#### Connecting to the PRIMEPOWER 100N

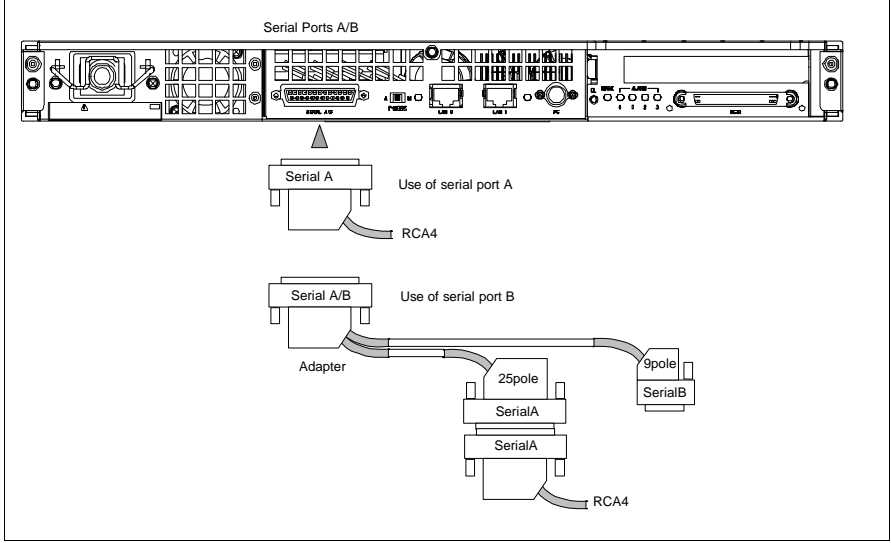

Figure 8: Connecting to the PRIMEPOWER 100N

## 5.2.2 Cable types

The RCA4*plus* comes with a power cable (1.8m) with an earth contact type plug and an RCA4*plus* console port cable. The following serial cables are required for connecting the RCA4*plus* to the console port of the PRIMEPOWER or RM server and must be ordered separately.

| Name                                                                                         | Length    | Order/Part No.                                                                       |
|----------------------------------------------------------------------------------------------|-----------|--------------------------------------------------------------------------------------|
| Power cable with rubber connector for rack installation                                      | 1.1m      | D:KB258-C110                                                                         |
| Power cable with rubber connector for rack installation                                      | 2.5m      | D:KB258-C250                                                                         |
| Port cable for PRIMEPOWER<br>(MR) 25-pin DSUB female                                         | 2m<br>10m | D:GPRAC-KB04PE16<br>D:GPRAC-KB04WE16                                                 |
| Port cable for PRIMEPOWER 250/450                                                            | 3m<br>10m | D:GP70P-KA02<br>D:GP70P-KA03                                                         |
| Port cable for RM*<br>RJ45 to 9-pin DSUB female                                              | 5m<br>15m | D:GPRAC-KB04RE16<br>D:GPRAC-KB04ME16                                                 |
| Network cable (LAN) for<br>connecting to HUB or Switch                                       | 2m-100m   | D:GP7KB-13xx<br>xx=02/05/10/15/30/50<br>xx=A0 for100m                                |
| Network cable (LAN) for direct<br>connection system console to<br>RCA/CCU (cross over cable) |           | D:GP7KB-14xx<br>(Category5 UTP cable xx<br>meters, xx=05/10/20/50)<br>xx=A0 for 100m |

Table 4: RCA cabling

\* the port cable may also be used with PRIMEPOWER systems using the DSub adapter 9pole to 25pole that is delivered with the system. Thus the cables with a length of 5m and 15m are also available for PRIMEPOWER systems.

### 5.2.3 Technical specifications of the RCA4plus

#### 5.2.3.1 Power ratings

| Mains voltage range<br>(autorange) | 100V-250V    |
|------------------------------------|--------------|
| Nominal frequency                  | 50-60 Hz     |
| Power consumption                  | approx. 22 W |
| Rated current                      | 0.5A         |

Table 5: Power ratings

#### 5.2.3.2 Environmental conditions

| Temperature       | 0°C to +40 °C               |
|-------------------|-----------------------------|
| Relative humidity | 10% to 90% (non-condensing) |

Table 6: Temperature

Requisite intake and exhaust air clearance for ensuring sufficient ventilation:

| Front | min. 100 mm |
|-------|-------------|
| Rear  | min. 100 mm |

Table 7: Intake and exhaust air clearance

#### 5.2.3.3 Dimensions and weights

| Width  | 222.3 mm |
|--------|----------|
| Height | 44.5 mm  |
| Depth  | 203.2 mm |
| Weight | 1 kg     |

Table 8: Dimensions and weights

#### 5.2.3.4 Standards

| Product safety                   | IEC60950-1<br>EN60950-1<br>ANSI/UL 60950-1<br>CSA C22.2 No.60950-1-CAN/CSA |
|----------------------------------|----------------------------------------------------------------------------|
| Electromagnetic<br>compatibility | EN 55022, class A<br>EN 55024<br>EN 61000-3-3<br>FCC part 15 class A       |

Table 9: Standards

#### 5.2.3.5 Conformity tests

| Europe (CE) | EU Directive: 89/336/EEC (EMC) |
|-------------|--------------------------------|
|             | 73/23/EEC (product safety)     |

Table 10: Conformity tests

#### 5.2.3.6 Approvals

| Global | IEC CB Scheme |
|--------|---------------|
|--------|---------------|

Table 11: Approvals

## 5.2.4 Switching on the RCA4plus

► The RCA4*plus* is switched on by connecting it to the power outlet.

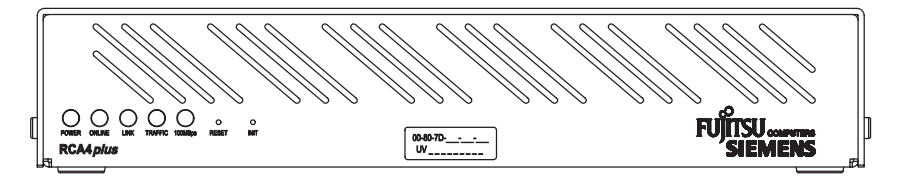

Figure 9: Front view of RCA4plus

Init

## Restart

<sup>b</sup> INIT interrupts operation of the RCA and causes the RCA to restart.

With the use of INIT the RCA is reset to the default values set at the factory.

If you want to delete the current configuration, press INIT for about 7 seconds. The ONLINE LED first flashes slowly, then more quickly to acknowledge the deletion. If you also want to delete the IP address, press INIT for a further 5 seconds. To acknowledge the deletion, ONLINE flashes even more quickly.

Thus the state of delivery is re-established

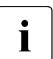

Before the use of INIT, it is recommended to note the MAC address to be able to reconfigure the system.

#### Reset

Interrupts operation of the RCA and reboots it while retaining the set values.

#### 100MBps

lights up if the RCA is connected to a 100 MBps LAN.

#### TRAFFIC

lights up when there is data traffic.

#### LINK-LED

lights up if the RCA detects that it is connected to a network.

#### ONLINE-LED

lights up (does not flash) if the self-test and the initialization phase of the RCA are run through successfully. If the ONLINE-LED flashes for approx. 1 minute after it is switched on, an error has occurred in the self-test or during initialization.

#### POWER-LED

lights up if the RCA is connected to the power supply system.
# 5.3 Installing software packages on the LAN Console

The LAN Console software needs no more than 10 MBytes of storage space.

 The LAN Console software is stored on the Control<sup>2</sup> DVD. The following packages are relevant for the LAN Console:

| Package                               |
|---------------------------------------|
| SMAWrtty (communication)              |
| SMAWxsco (console mapping)            |
| SMAWrins (remote installation server) |
| SMAWtelx (Telecall gate)              |
| SMAWsmon (Secure Device Monitor)      |

- The LAN Console supports the connection setup via *ssh* (secure shell) and *telnet*. During installation of software you may be instructed to install the required *ssh*.
- Select *PRIMEPOWER ServerView Suite* if the LAN Console is to be integrated in the ServerView cluster.

#### Installation procedure:

 Insert the Control<sup>2</sup> DVD. The required packages are installed using the Webstart wizard. The File Manager window opens automatically, showing the contents of the DVD.

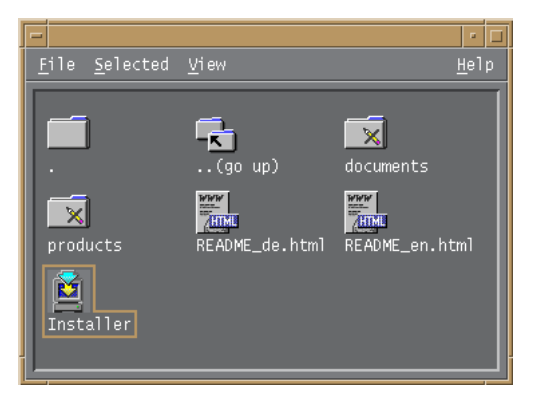

Figure 10: File Manager window for the Control<sup>2</sup> DVD

Double-click Installer and click the Next button until you see the following mask:

| -                                      | Installing FSC Control DVE        | 02/2005                 | 5                       |                | - 🗆                 |
|----------------------------------------|-----------------------------------|-------------------------|-------------------------|----------------|---------------------|
| ~~~~~~~~~~~~~~~~~~~~~~~~~~~~~~~~~~~~~~ | Product Selection                 |                         |                         |                |                     |
| OMPUTER                                | Select the type of installation y | ou want fo<br><b>No</b> | or each prod<br>Default | uct.<br>Custom |                     |
|                                        |                                   | Install                 | Install                 | Install        | - 1731              |
|                                        | FSC Basic Extensions              | 9                       |                         | <u> </u>       | -                   |
|                                        | PRIMEPOWER ServerView Suite       | $\odot$                 | ۲                       | $\odot$        | 1.                  |
|                                        | ARMTech                           | ۲                       | $\odot$                 | - O            |                     |
|                                        | Domain Admin                      | ۲                       | 0                       | — O            |                     |
|                                        | EMANATE Masteragent               | ۲                       | $\odot$                 | 0              |                     |
|                                        | LAN Console II SPARC              | ۲                       | — O                     | O              |                     |
|                                        | ESCoD                             | ۲                       |                         | - O            |                     |
|                                        | TDS2                              | ۲                       | O                       | 0              | $\overline{\nabla}$ |
|                                        | < Back Next >                     |                         |                         | E>             | (it                 |

Figure 11: Installation mask for the Control<sup>2</sup> DVD

Choose the product "LAN Console II (SPARC) - Default Install". The following packages are installed in the */opt/SMAW* directory:

- SMAWrtty
- SMAWrins
- SMAWtelx
- SMAWxsco
- SMAWsmon

If you want to use the LAN Console to administer several systems simultaneously in one or more domains, you should also install the licensed "Domain Admin 2.1" product (see PRIMEPOWER ServerView Suite 2.2 manual).

Teleservice 4.0 (SMAWtssv) is already preinstalled.

The *SMAWxsco* package requires the following packages, which have already been installed:

| SUNWbnur  | Networking | UUCP Utilities  | (Root) |
|-----------|------------|-----------------|--------|
| SUNWbnuu  | Networking | UUCP Utilities  | (User) |
|           | •          |                 |        |
| SUNWdhcsr | BOOTP/DHCP | Server Services | (Root) |
| SUNWdhcsu | BOOTP/DHCP | Server Services | (User) |

With respect to the functionality of the components in the individual packages, it is assumed that the path */usr/openwin/bin* is contained in the PATH environment variable. This path must be set for *root*.

# i

Language settings:

In accordance with the preinstallation of the PW250LC (setting as under "Preinstallation of the PW250LC" on page 9), German is supported as the standard language. Especially the output of the mask texts of *xscon* is in German (see "Operating the LAN Console" on page 58).

If additional languages have been installed and another language setting is to be used, e.g. en\_GB.ISO8859-1, the following adaptation has to be made to get the output of *xscon* in English (owner *root*):

```
#cd /usr/lib/locale/en_GB.IS08859-1/LC_MESSAGES
```

*xscon* does not support other languages than German and English.

#### Starting PRIMEPOWER ServerView Suite

You can start *PRIMEPOWER ServerView Suite* either at shell level or at desktop level:

- Starting at shell level

You start the user interface in **write mode** by entering the following at command level:

#### /opt/SMAW/bin/wsa <hostname>

The welcome screen then appears and you proceed as described there (language setting, root password).

If you only want to invoke the user interface in **read mode**, enter the following:

#### /opt/SMAW/bin/wsa -read only <hostname>

A dialog box then appears and you proceed as described there (user name, root password, language setting, etc.).

- Starting at desktop level

You will find the *PRIMEPOWER* ServerView Suite application on the desktop in the Workspace Menu under Applications -> Application Manager -> System\_Admin -> WebSysAdmin.

# 5.4 Configuration

In order to be able to configure the system, the LAN Console must have been connected to the RCA via the LAN and the RCA must have been connected to one or more PRIMEPOWER or RM servers via a serial port (see figure 2 on page 21). Alternatively, the LAN Console can also be connected to the XSCF of a PRIMEPOWER250 or 450 system via LAN.

From the LAN Console, the system administrator manages both the RCA or the XSCF and the console connections of the attached PRIMEPOWER or RM servers.

i

i

#### Distinguishing between available RCA types

This manual deals primarily with the configuration of the current RCA4*plus* described in the section "Remote Communication Adapter". Because of the comparable functionality of RCA4*plus* and RCA4, the type designation RCA4 is also used for RCA4*plus*, in particular for configuring console connections (see "Configuring the LAN Console and RCA"). In terms of the possible number of console connections, the RCA4*plus* is the same as RCA4-8.

If it is necessary to make a distinction between the current RCA and previous versions, the current RCA is referred to as RCA4*plus* and the previous versions as RCA4(-8/-16) or RCA3.

#### Distinguishing between RCA and XSCF

Within this manual the XSCF of the PRIMEPOWER 250/450 systems functionally is equated with an RCA that enables a console connection and a read-only console connection. Therefore in the following only the terminus "RCA" is used, if no special distinction between RCA and XSCF is necessary.

All available RCA types, including XSCF, can be operated from the LAN Console in mixed mode.

### 5.4.1 Connection between LAN Console and RCA

Between LAN Console and RCA different kinds of encrypted and unencrypted connections are possible:

rtty

Unencrypted connection type between LAN Console and RCA in the private LAN. This connection also enables access to the predecessor types RCA1-3.

This connection type is not possible via the XSCF.

ssh

A secure, i. e. encrypted, connection to the RCA and therefore to the connected console of the PRIMEPOWER or RM system is possible with *ssh* (Secure Shell).

An *ssh* connection is also possible for PRIMEPOWER 250/450 systems via the XSCF.

Version 2 of the *ssh* protocol (*SSH2*) is supported.

telnet

unencrypted kind of connection between LAN Console and RCA4 or XSCF.

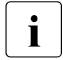

Console connections via *ssh* or *telnet* can be configured only for **RCA4***plus*, **XSCF**, and RCA4.

**i** If console connections via the RCA4 are set up via *rtty*, i.e. **not** via *ssh* or *telnet*, for security reasons the RCA must be connected in the private LAN.

### 5.4.2 Configuring the connected servers

#### 5.4.2.1 Configuring the PRIMEPOWER systems

A V.24 cable is used to make the connection at the serial port to the required port on the RCA in accordance with the description in the section "Serial port for connecting the console" on page 22, the "Cable types" on page 27 and the definition in "mklancon - Create LAN Console configuration entries" on page 43.

i

The line speed for the RCA ports is set by default to 9600 baud, see PORT commands in the section "RCA commands".

The terminal type needs to be set for the console login for all PRIMEPOWER systems:

In the /etc/inittab file, set the terminal type xterm in the entry for the console login:

```
...:/usr/lib/saf/ttymon -g ... -d /dev/console -T xterm
-l console
```

#### Configuring the PRIMEPOWER 250/450 server

Not the PW250LC itself is meant here, but the administered system.

If the console of a PRIMEPOWER 250/450 is not connected via Port A, but via the XSCF, re-configuration for this console access has to be done according to the XSCF documentation (see "PRIMEPOWER publications" on page 123).

Here the XSCF configuration is done using the *Machine Administration Menu* provided by ESF.

The essential configuration steps for *telnet* and *ssh* connections are:

- configure network settings for the XSCF
- create an XSCF user with root rights

If necessary, create a user *Admin* according to the RCA (see also the section "mklancon - Create LAN Console configuration entries" on page 43, ssh)

activate console access via LAN

If a PW250LC with ssh is to access the XSCF or the RCA4, it must support *ssh*. This can be implemented using *OpenSSH* of the Control<sup>2</sup> DVD for Solaris 8 or using the *ssh* which is available by default for Solaris 9 and Solaris 10.

In addition, further XSCF settings have to be made for *ssh* connections using ESF commands (see *ssh* administration in the XSCF User's Guide, appendix "Related publications" on page 117).

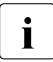

If a secure console connection is to be used via *ssh*, also the connections to the XSCF and to the additionally available read-only console only should also be configurable via an *ssh* connection for security reasons (see *ssh* administration in the XSCF User's Guide, appendix "Related publications" on page 117).

#### 5.4.2.2 Configuring the RM systems

The line speed of the respective RCA ports must be set to 19 200 baud for connecting RM systems to the RCA (RCA4), see "Port commands" on page 72.

# 5.4.3 Configuring the LAN Console and RCA

This section describes the initial setup of the LAN Console, i.e. the definition of console accesses to PRIMEPOWER and RM servers and initial configuration of the RCA.

For an existing LAN Console setup it also describes the addition of further console connections, configuration of an additional RCA and connection of another LAN Console to an RCA that has already been configured.

Furthermore, it briefly deals with possible changes to the configuration of the LAN Console and RCA.

Only the *root* user can carry out the configuration steps. The dialog language is English.

Error situations relating to the configuration are described in the section "Diagnostics" on page 64.

**i** This chapter does not contain the requested configuration procedures, which admit the access to the console of PRIMEPOWER 250/450 systems via the XSCF - see also "Configuring the PRIMEPOWER 250/450 server" and XSCF documentation in the appendix "Related publications" on page 117.

It is, however, presupposed that the XSCF is known in the LAN, i. e. it is accessible from the console.

The following sections "Initial configuration of the LAN Console and RCA" and "Configuring the RCA" are of no significance for the configuration of console access via the XSCF.

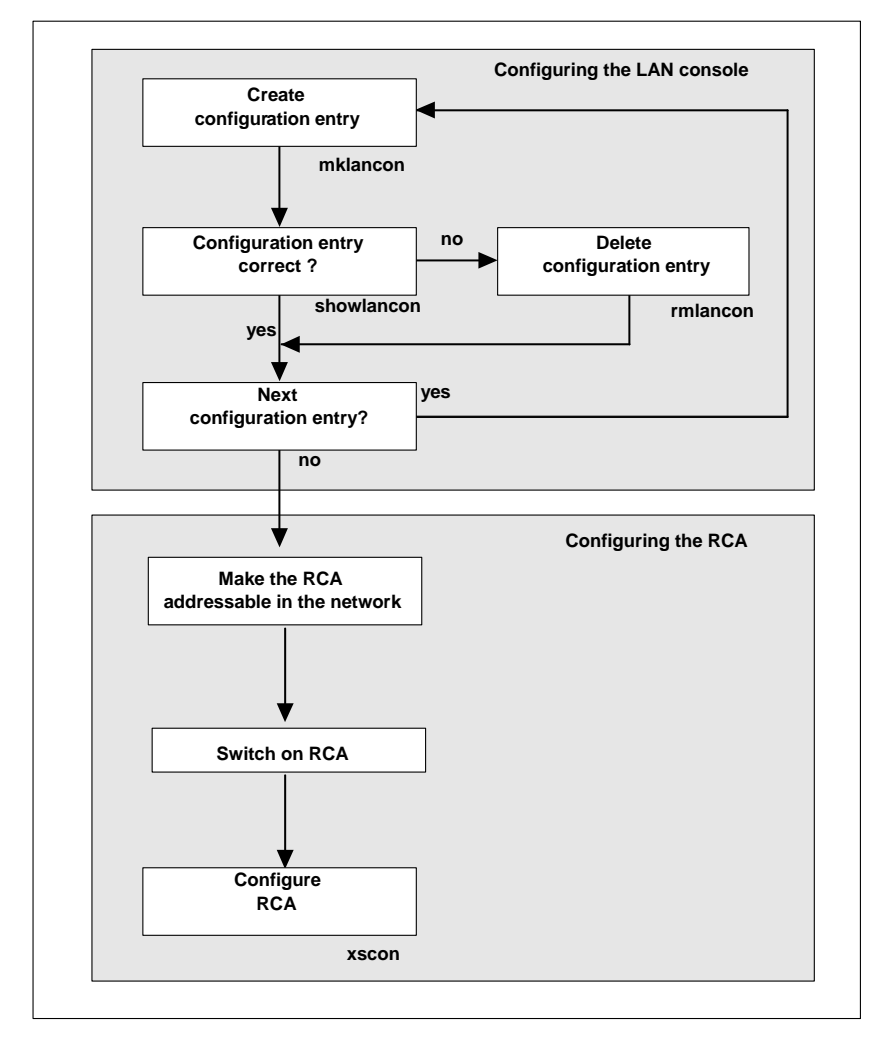

Figure 12: Configuring the LAN console and the RCA

#### 5.4.3.1 Initial configuration of the LAN Console and RCA

i

If console connections via the RCA are **not** set up via *ssh* or *telnet* (see "mklancon - Create LAN Console configuration entries" on page 43), the RCA for security reasons has to be connected in the private LAN.

The initial configuration of the LAN Console and RCA takes place in two steps. The first step is to define the console accesses to the PRIMEPOWER and RM servers for the LAN Console. In addition, the RCA is made known in the network from the LAN Console and then configured.

Before a LAN Console and RCA are configured for the first time, certain precautions must be taken and the required information must be made available:

- The network administrator must define the following in the LAN:
  - IP address of the RCA and the LAN Console. The LAN Console must be accessible using network commands, for example *ping*.
  - System name of the RCA. The RCA system name may have to be made known to the DNS (Domain Name Service).
  - The RCA must be located in the same LAN segment as the LAN Console to enable the initial configuration of the RCA.
- Information required about the LAN:
  - Netmask of the RCA
  - If a gateway has been set up: IP address of the gateway to the network of the RCA
- Ascertain the Ethernet address (MAC address) of the RCA

The MAC address is the hardware address that is used to access a device initially. The Ethernet address (MAC address) is shown on a sticker attached to the RCA housing (see chapter "Connections on the rear of the RCA4plus" on page 21).

- Define the allocation of RCA ports. With RCA4*plus* COM ports 1-8 are mapped to port numbers 3001-3016 for *rtty* and *telnet* connections, and to port numbers 3101-3108 for ssh connections:
  - Allocate the RCA ports to PRIMEPOWER and RM servers.
  - Define a symbolic system name for each RCA port/PRIMEPOWER and RM server allocation.

#### 5.4.3.2 Configuring the LAN Console

The LAN Console can represent up to 256 consoles on PRIMEPOWER or RM servers. Of these a maximum of 63 console connections each are possible via *ssh* or *telnet* with RCA4*plus*/RCA4, and 63 using the XSCF.

When configuring the LAN Console for the first time, the known console accesses, referred to as configuration entries, can be defined for the PRIME-POWER or RM servers. This can be done with the aid of the *mklancon* script by specifying:

- the type of RCA (RCA Type)
- the type of connection (ssh, telnet, rtty)
- the system name of the RCA (RCA SystemName)
- the RCA port number to be used (RCA PortNumber)
- the console name (*ConsoleName*). The console name is the logical address of the PRIMEPOWER or RM server that is to be administered. It is advisable to use the system name of the PRIMEPOWER or RM server as the console name.

The *showlancon* script checks the configuration entries that are created.

Configuration entries can be removed with the aid of *rmlancon*. If parameters need to be changed for a configuration entry, this entry has to be deleted and recreated with the new data.

#### Commands

For each of these commands there is a description that you can look up with

man *command* name

#### telnet and ssh connections

i

The RCA (**not** the XSCF) can operate either in *telnet* mode for console connections via *telnet* and *rtty* or in *ssh* mode for console connections via *ssh*.

Basically console connections can be implemented simultaneously via the RCA4*plus* using both *telnet* and *ssh* (see RCA commands).

The section "Activate ssh mode" on page 53 describes only the configuration in which either *telnet* or *ssh* connections are possible exclusively.

The RCA4*plus* permits up to four simultaneous connections to each port. In addition, an existing connection can be taken over from a newly established connection to the same port (see command "Server Share" on page 83).

i

Only telnet or ssh connections may be set up to the XSCF.

Configuration entries for the real console connection, but also entries for administration of the XSCF and for read-only-console connections can be created. XSCF connections can be configured for the following ports:

| in telnet mode     | port 23 (console connection PRIMEPOWER system) |  |
|--------------------|------------------------------------------------|--|
|                    | admin (port 8010, XSCF administration access)  |  |
|                    | port 8011 (read-only console connection)       |  |
| in <i>ssh</i> mode | port 22 (PRIMEPOWER system console connection) |  |
|                    | admssh (port 8810, XSCF administration access) |  |
|                    | port 8811, 8812 (read-only console connection) |  |

Detailed information can be found in the XSCF documentation (see "Related publications" on page 117).

As specified in the XSCF documentation, several *telnet* or *ssh* connections can be established to certain XSCF ports at the same time.

If such parallel connections to the RCA4*plus* or XSCF are also to be used from the LAN Console, a corresponding number of configuration entries must be created for the same RCA4*plus* or XSCF port number with the *mklancon* command described below.

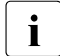

Because of the comparable functionality, "RCA4*plus*" and "RCA4" should be regarded as equivalent in the commands described below. In this manual this is expressed by the type designation RCA4(*plus*).

Only the term RCA4 is used in the syntax and arguments of the commands. For the commands you must take into account that the RCA4*plus* corresponds to RCA4-8 as regards the port number range.

#### mklancon - Create LAN Console configuration entries

Syntax:

The command arguments determine the RCA port for which a configuration entry is to be generated.

-t RCA Type

The permitted values are "3" for the RCA3, "4" for the RCA4(*plus*), and "5" for the XSCF.

#### -c Kind of Connection

Console connections can be set up via *ssh* or *telnet* exclusively for the RCA4(*plus*) and XSCF. Valid entries are:

- for ssh: s
- for telnet: t

If the *c* option is missing, the connection for RCA4(*plus*, 1-4) is set up via *rtty*, and for XCSF via *telnet*.

-1

For *ssh* or *telnet* connections to the RCA (RCA4(*plus*) or XSCF), the RCA user name with the associated password used for logging on to the RCA must be input during processing.

The default for the RCA user name is Admin.

#### RCA SystemName

The system name of the required RCA.

**RCA PortNumber** 

A unique TCP/IP port number, which is served by the RCA. The port number of the RCA4(plus) and the XSCF is dependent on the kind of connection. The port number must be in the following valid range for the RCA type:

- RCA3: from 3001-3006

ssh connection:

RCA4 (16 ports): from 3101-3116 or *admssh* RCA4*plus*, RCA4-8 (8 ports): from 3101-3108 or *admssh* XSCF: 22, 8811, 8812 or *admssh*.

telnet connection or rtty connection (for RCA4(plus) if -c option is missing):
 RCA4 (16 ports): from 3001-3016 or admin
 RCA4plus, RCA4-8 (8 ports): from 3001-3008 or admin
 XSCF: 23, 8011 or admin.

ConsoleName

The symbolic system name that is going to be used. This name must not yet exist. It has a maximum length of 14 characters and consists of alphanumeric characters (except "#" and ":") only.

The input of RCA system name should always be done in a uniform way, i.e. always either with or without a domain suffix (e.g. *utopia*, not *utopia.xxx.xxx.de*) in order to avoid ambiguities with the *rmlancon* and *showlancon* commands.

If an *ssh* or *telnet* connection with *-l* option is configured for the RCA4(*plus*), the **automatic logon to the RCA4(***plus***)** is implemented with the specified RCA user name and password during the connection setup with *xscon*.

If no *-l* option was entered, the user name and password are inquired from the RCA4(*plus*) when a *telnet* connection is set up, and the password of the RCA user Admin when an *ssh* connection is set up.

If the *-l* option is specified during the configuration of an *ssh* connection, the **automatic logon to the XSCF** is made using the specified XSCF user name; especially for the *admssh* port, XSCF login is made directly.

If no *-l* option is specified, the password of the XSCF user *Admin* is asked for in an *ssh* connection.

For *telnet* connections configured via XSCF the *-l* option need **not** be specified. The setup of the *telnet* connection leads directly to the console window or the XSCF login. For the setup of *telnet* connections via the XSCF, only the existence of an XSCF user with *root* rights is required.

If a port number in the range of 3009-3016 or 3109-3116 is specified for the RCA4(*plus*), you will be notified that a configuration entry for an RCA4 with 16 ports will be generated.

If the port number *admin* or *admssh* is entered for the RCA4(*plus*) or the XSCF, a configuration entry is created for administering the RCA4(*plus*)/XSCF, see also "Configuring the RCA" on page 48 and documentation on the XSCF, appendix "Related publications".

To execute the command for an RCA3, a password has to be assigned for the specified RCA port.

The following are created when a configuration entry is generated for an RCA type for the first time:

- the monitor *lanconsole* for the RCA3
- the monitor *lanconsole1* for the RCA4(*plus*) without specification of the kind of connection (without -*c* option)
- the monitor *lanconsole3* for *ssh* or *telnet* connections to the RCA4(*plus*)
   (-*c* option: s | t) and
- the monitor lanconsole4 for the XSCF.

#### rmlancon - Remove LAN Console configuration entries

#### Syntax:

rmlancon <RCA SystemName> |
-t <RCA Type> <RCA SystemName> [<RCA PortNumber >]|
-n <ConsoleName> |
-a |
-t <RCA Type> |
-t <RCA Type> -c <Kind of connection>
[<RCA SystemName>]

#### RCA SystemName

All configuration entries belonging to the specified RCA are displayed and can be removed with "y".

#### RCA PortNumber

If a configuration entry is found for the specified TCP/IP port number – on the RCA4(*plus*) or the XSCF *admin* or *admssh* is also possible – which is served by the RCA, it is displayed and can be removed with "y".

#### -n ConsoleName

The configuration entry belonging to the specified symbolic system name is output and can be removed with "y".

#### -a

All configuration entries on the LAN Console for all RCA types are displayed and can be removed with "y".

#### -t RCA Type

The permitted entries are "3" for the RCA3, "4" for the RCA4(*plus*), and "5" for the XSCF. All of the configuration entries on the LAN Console of the specified RCA type - which may fulfill the further conditions - are displayed and removed with "y".

#### -c Kind of connection

The permitted entries are "t" for *telnet* and "s" for *ssh*, exclusively for the RCA4(*plus*) and the XSCF. Only configuration entries of the indicated kind of connection are displayed and removed.

If the last configuration entry for one of the *monitors lanconsole*, *lanconsole1*, *lanconsole3* or *lanconsole4* is deleted, this monitor is closed.

#### showlancon - Show the specified configuration entries

#### Syntax:

```
showlancon <RCA SystemName> |
-t<RCA Type> <RCA SystemName> [<RCA PortNumber>]]
-n <ConsoleName> |
-a |
-t <RCA Type> |
-t <RCA Type> -c <Kind of Connection>
[<RCA SystemName>]
```

The command arguments determine which configuration entries are to be displayed.

#### RCA SystemName

All configuration entries belonging to the specified RCA are displayed.

#### RCA PortNumber

If a configuration entry is found for the specified TCP/IP port number – on the RCA4(*plus*) or the XSCF *admin* or admssh is also possible – which is served by the specified RCA, it is displayed.

#### -n ConsoleName

The configuration entry belonging to the specified symbolic system name is output.

#### -a

All configuration entries of all RCA types on the LAN Console are displayed.

#### -t RCA Type

The permitted values are "3" for the RCA3, "4" for the RCA4(*plus*), and "5" for the XSCF. All of the configuration entries on the LAN Console of the specified RCA type - which may fulfill the further conditions - are displayed.

#### -c Kind of connection

The permitted entries are "t" for *telnet* and "s" for *ssh*, exclusively for the RCA4(*plus*) and XSCF. Only configuration entries of the indicated kind of connection are displayed.

Finally the current state of the associated *lanconsole*, *lanconsole1*, *lanconsole3* or *lanconsole4* monitors is displayed (e.g. NOTRUNNING). If the *-a* option is specified, the states of all monitors are displayed assuming configuration entries exist for the associated RCA types (for information on the monitors, see section "Status information for the monitors" on page 65).

#### 5.4.3.3 Configuring the RCA

This section is irrelevant for console connections via the XSCF.  $\dot{\mathbf{l}}$ 

To be configured successfully, the RCA (RCA4*plus*) must be known and also accessible in the LAN, and all serial console connections (V.24 lines) from the RCA to the required PRIMEPOWER or RM servers must be implemented.

Since the RCA does not have a keyboard or display of its own, it is configured from the LAN Console. For this purpose the RCA's network data is transferred to it using bootp mimicry, which means that the RCA can be addressed after its initial boot, i.e. after being powered on, from the LAN Console.

The RCA is configured in the following stages:

- The RCA is addressed in the network.
- The configuration data is set in the RCA.

**i** Initial configuration of the RCA4*plus* is different from that of the previous versions. Initial configuration of the RCA4 and RCA3 is described in the manual "LAN Console and System Management Console".

#### Addressing the RCA in the network

The RCA is made accessible in the LAN by means of *bootp* mimicry. To permit this the LAN Console must be made available as a *bootp* server for the RCA to be configured.

This is done by using the Solaris system commands *dhcpconfig*, *dhtadm* and *pntadm* (see also the manpages).

If no *dhcp* or *bootp* service has yet been configured on the LAN Console, the following steps must be performed:

- Initial configuration of the *dhcp* service:

dhcpconfig -D -r SUNWfiles -p /var/dhcp

generates the /var/dhcp folder, the global DHCP table /var/dhcp/SUNWfiles1\_dhcptab, and the configuration file /etc/inet/dhcpsvc.conf, and starts the *dhcp* service.

- Configuration of the *bootp* service under *dhcp*:

The following line is added to the *dhcp* configuration file /*etc/inet/dhcpsvc.conf*:

```
BOOTP_COMPAT=manual
```

You use the following command to create the DHCP table for the LAN segment to which the LAN Console and the RCA belong:

pntadm -C <IP LAN Console>

IP LAN Console: IP address of the LAN Console

A table with the logical name *X.X.X.0* is generated (X=decimal value (0<= X<=255), i.e. the file */var/dhcp/SUNWfiles1\_X\_X\_X\_0*). The name is derived from the netmask for the LAN segment (in accordance with the entry */etc/inet/netmasks* on the LAN Console).

The bootp configuration must now be performed for the RCA to be configured. Execute the following commands for further RCAs which are to be configured in the same LAN segment:

dhtadm -A -m <RCA> -d ":BootSrvA=<IP LAN Console>:"

RCA:

Unique designation of the RCA in the DHCP configuration, e.g. the system name of the RCA.

IP LAN Console:

IP address of the LAN Console

Now enter the following command:

```
pntadm -A <IP-RCA> -f BOOTP -i 01<MAC-RCA> -m <RCA> <DHCP table>
```

IP RCA

IP address of the RCA

#### MAC-RCA

MAC address of the RCA (only upper-case letters permitted).

Together with the prefix '01' this forms a character string for the 'i' option.

RCA

Designation of the RCA which must be the same as that used in the *dhtadm* command.

#### DHCP table

DHCP table in the form X.X.X.0 - X=decimal value ( $0 \le X \le 255$ ) - designates the table generated with the aforementioned *pntadm* command.

The bootp configuration is then activated by restarting the *dhcp* service:

/etc/init.d/dhcp stop
/etc/init.d/dhcp start

The RCA can thus be accessed from the LAN Console, e.g. *telnet* or *ping*, when it is switched on for the first time and has executed its boot phase.

#### **RCA** access

You will find an overview of all available RCA commands in the section "RCA commands" on page 70.

By default an authentication check is performed for accessing the RCA4*plus*, i.e. the user name and password must first be entered correctly before the RCA can be used. This authentication check can be enabled and disabled for setting up console connections.

The *Admin* administrator is predefined in the RCA with all extensive rights, comparable with the user *root* on Solaris systems. In addition, additional users can be created in the RCA with different rights - see "User commands" on page 90. A maximum of 64 users can be administered in the RCA.

The user name and password must be specified when setting up a console connection where an access check is in operation in the RCA.

It is therefore recommended - as described under "Configuring the RCA" on page 51 - that you create a superuser for all configured console connections in the RCA. This user should have exclusive rights to set up console connections for all RCA ports and be able to issue a BREAK to the target system via an open channel. This user, in particular, cannot reconfigure the RCA and also cannot reboot the RCA because of restricted rights.

Administration of the RCA can be implemented both via *telnet-/ssh* access and using the components *xscon* (see "xscon call" on page 58). If *xscon* is used, the configuration entries must have been created beforehand using the *mklancon script*:

Configuration entry <RCA SystemName>\_adm

mklancon -t 4 -c t <RCA SystemName> admin <RCA SystemName>\_adm

Configuration entry <RCA SystemName>\_ssh

mklancon -t 4 -c s <RCA SystemName> admssh <RCA SystemName>\_ssh

#### RCA SystemName

System name of the RCA

#### admin

RCA administration port for telnet

admssh

RCA administration port for ssh

These configuration entries are referred to as **administration accesses** to the RCA4*plus* in the following.

The configuration entry *<RCA* SystemName>\_ssh need be created only if the RCA is also to be used in *ssh* mode.

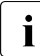

An *ssh* connection to the RCA is not possible in the context of initial configuration.

#### Configuring the RCA

The RCA is configured from the LAN Console using the administration access mentioned above and the *xscon* component described in the section "Operating the LAN Console" on page 58. In particular the administrator password must be assigned and the port parameters must be set for this configuration.

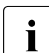

When it is delivered or after a potential initialization (compare "Init" on page 30) the RCA is in the *telnet* mode. In this mode the RCA4*plus* can only be accessed over the network via *telnet* or *rtty* connections. This applies to the administration access as well as to all console connections via the individual RCA ports.

The conversion of the RCA to *ssh* mode is described in section "Activate ssh mode" on page 53.

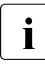

The RCA4*plus* can be administered at any time via the additional console port using a serial connection (section "Connections on the rear of the RCA4plus" on page 21).

Syntax:

xscon <RCA AdministrationAccess>

#### **RCA** AdministrationAccess

The administration access to the RCA created using *mklancon* is referred to in general as *<RCA SystemName >\_adm*.

The RCA can also be administered if necessary using *telnet*:

Syntax:

telnet <RCA SystemName>

#### RCA SystemName

The system name of the required RCA

Once the connection has been set up, the user name *Admin* must be specified for initial access; the password has not been assigned at this point, i.e.

<RETURN> should be pressed. The password for the *Admin* user must then be reassigned. This concludes the initial configuration of the RCA - the connection to the RCA is not yet terminated however.

The user named under "RCA access" on page 50 is now created for the console connections.

Syntax:

user add User> password=<Password> access=pall,break

User

Freely assignable user name - see "User commands" on page 90

#### Password

Password for this user (in plain text) - see "User commands" on page 90

When a connection is being set up, it is possible to branch to the Command Line Interface (CLI) of the RCA. For example, this allows a BREAK to be issued to the target system. As an example, the CLI access sequence is defined in a uniform way as <u>CTRL</u> "^" for all ports of the RCA with the following command (see Server CLI commands).

Syntax:

port all set char=none
server cli char=^^

The same values are predefined for all ports of the RCA in this initial configuration:

| Speed                      | 9600 baud |  |
|----------------------------|-----------|--|
| Word size                  | 8 bits    |  |
| Parity                     | None      |  |
| Stop bits                  | 1         |  |
| Flow control               | XON/XOFF  |  |
| Automatic connection setup | No        |  |

#### Syntax:

The line speed must be set to a speed of 19200 baud for every relevant port when connecting RM systems to the RCA. This can be done - even retrospectively - with the PORT command (see "Port commands" on page 72).

Additionally for all the RCA the automatic session timeout must be switched off.

Syntax:

i

server cli timeout=0

If required, the preset netmask can also be modified or a gateway address can be entered using the command "Server Set" on page 82.

This terminates RCA configuration.

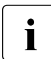

If the RCA was initialized - see "Init" on page 30 or the command "Server Init" on page 80 - all the parameters shown here must be set again.

#### Activate ssh mode

If *ssh* connections are to be set up to the consoles of attached target systems via an RCA4*plus*, the RCA must be switched to *ssh* mode. To do this, the logon via the administration access of the RCA is required (see "Configuring the RCA" on page 51). *ssh* mode is activated by the following command (see also "RCA commands" on page 70):

Syntax:

server security encrypt=ssh

Here the authentication method for the RCA is created.

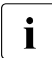

After the switchover to *ssh* mode described above the RCA4*plus* can only be reached via *ssh* connections. This applies both for the administration access (see above) and for all console connections via the individual ports of the RCA. The only exception is the serial access via the console port.

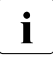

If switchover to *ssh* mode takes place using the *server ssh enable command* (see page 84), the RCA4*plus* can be reached via *ssh* **and** *telnet* connections.

#### 5.4.3.4 New RCA ports

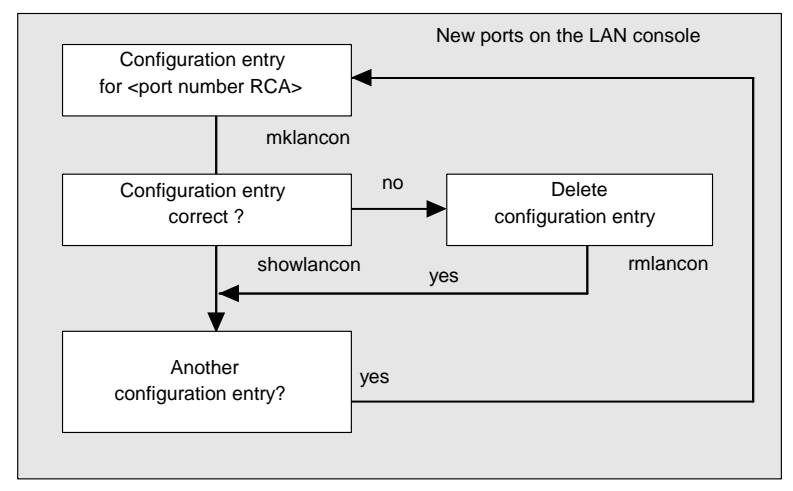

Figure 13: New RCA ports

Further configuration entries for an existing LAN Console are created by means of the *mklancon* script - as shown in the figure "Configuring the LAN console and the RCA" on page 39 and "mklancon - Create LAN Console configuration entries" on page 43.

If the newly created configuration entries relate to RM system connections, the speed should be set to 19200 baud for the relevant port in the RCA4*plus*.

If configuration entries are to be created for the RCA3, a password has to be assigned for the specified port for each new entry in *mklancon*. This password has to be notified to the RCA by entering it under the appropriate port number on the "Ports" screen page in the RCA setup routine (see manual LAN Console U41224-J-Z916-1-76).

Existing configuration entries can be checked, removed and changed in the way described in the section "Configuring the LAN Console" on page 41.

#### 5.4.3.5 Connecting further RCAs to the LAN Console

Another RCA4*plus* is configured in basically the same way as described for an initial configuration in the section "Initial configuration of the LAN Console and RCA" on page 40. First, configuration entries should be created for the existing LAN Console using the new RCA as described under "mklancon - Create LAN Console configuration entries" on page 43.

The RCA is configured in keeping with the section "Configuring the RCA" on page 48.

Finally, the RCA has to be activated and configured as described under "Addressing the RCA in the network" on page 48 and "RCA access" on page 50.

Another XSCF is connected by creating configuration entries for the XSCF on the LAN Console. The configuration steps for the XSCF itself that enable the access to PRIMEPOWER 250/450 systems via XSCF, have to be done according to XSCF documentation (see "Related publications" on page 117).

#### 5.4.3.6 Connecting another LAN Console to the RCA

To configure another LAN Console connected to an existing RCA, all configuration entries for the existing LAN Console must also be created on the additional LAN Console with the same parameter settings. You can check the necessary information about existing configuration entries with the *showlancon* command. The entries on the new LAN Console are again created with *mklancon* - see the section "Configuring the LAN Console" on page 41.

#### 5.4.3.7 Modifying the LAN Console and RCA

The following sections outline the approach to modifying a configuration entry on the LAN Console and the RCA4*plus*. The steps for removing a LAN Console or RCA configuration are also outlined.

#### Modifying the configuration entry for an RCA port

Remove the configuration entry with *rmlancon* and use *mklancon* to create the modified configuration entry.

If an *ssh* or *telnet* console connection with automatic access to the RCA4*plus* or the XSCF (-*l* option) was configured with *mklancon* (compare section "mklancon - Create LAN Console configuration entries" on page 43), the entered password can be changed, if required.

#### Syntax:

```
key_create -p {lanconsole3 | lanconsole4} -s <ConsoleName>
```

ConsoleName

is the symbolic system name of the target system, which the console connection was configured for.

The relevant monitor (option -p) for console connections via RCA4*plus* is *lanconsole3*, and for connections via XSCF *lanconsole4*. The relevant monitor can also be found out by entering the command

showlancon -n <*ConsoleName*>

Accordingly for an *ssh* or *telnet* connection the automatic logging on to the RCA4*plus* or the XSCF can be prevented by deleting the associated password (command arguments see above).

Syntax:

```
key_create -r -p {lanconsole3 | lanconsole4} -s <ConsoleName>
```

#### Modifying the RCA4plus configuration

Changes can be made to the RCA4plus configuration using the xscon command:

xscon <RCA AdministrationAccess>

#### RCA AdministrationAccess

The administration access <RCA SystemName>\_adm or <RCA SystemName>\_ssh recommended under RCA access if the RCA4plus is running in ssh mode.

The user name Admin must be used to log on to the RCA4plus.

The main commands for configuring the RCA4*plus* are listed in the section "RCA commands". The RCA command *HELP* provides an initial overview.

If you are using the LAN Console on an RM system, the line speed for the connected RCA port should be set to 19200 baud in the RCA setup, see "Port commands".

#### RCA4*plus* firmware updates

New firmware versions for the RCA4*plus* are available under http://service.fujitsu-siemens.com/service/console/RCA4plus

For each firmware version additional installation information is also provided here and must be observed at any rate.

The firmware is updated via an TFTP server (Solaris system). The update is executed via the administration access to the RCA - see above - using the following command (see "Server commands" on page 78)

server flash boot|app hostip=<Address TFTP-Server>
 image=<Name of Image>

#### **Removing a LAN Console**

Remove all configuration entries, for example using

rmlancon -a

The option of reconfiguration using the *bootp* service is canceled for each RCA4*plus* as follows:

pntadm -D <IP RCA> <DHCP table>

IP RCA

IP address of the RCA

DHCP table

DHCP table in the form X.X.X.0 - X=decimal value( $0 \le X \le 255$ ) which designates the table generated with the *pntadm* command (see "Addressing the RCA in the network" on page 48)

dhtadm -D -m <RCA>

RCA

Unambiguous designation of the RCA in the DHCP configuration, e.g. the RCA system name

IP LAN Console

IP address of the LAN Console

► Uninstall all software packages of the LAN Console software product.

#### **Removing an RCA**

- For every connected LAN Console, remove all configuration entries for this RCA (see section "Diagnostics" on page 64).
- ► For the RCA4*plus* also cancel support by the *bootp* service (see above).

If required, the removed RCA4*plus* can be returned to the state it was in when delivered (see "Switching on the RCA4*plus*" on page 29).

# 5.5 Operating the LAN Console

The LAN Console can represent the consoles on PRIMEPOWER or RM servers. All commands are available on each LAN Console, including the following console diagnostic tools: IKDB (Internal Kernel Debugger), BDM (Board Debug Monitor) and OBP Monitor. PRIMEPOWER or RM servers can also be rebooted from the LAN Console.

#### xscon call

Access to the PRIMEPOWER and RM servers is provided by *xscon* (*SMAWxsco* package), the necessary connection is selected and established internally via *ssh*, *telnet*, or *rtty* (*SMAWsmon* package, *SMAWrtty* package). Connection setup is supported using all RCA types (RCA4plus, XSCF and RCA4,RCA3). To establish the connection, data is required, which is defined when the LAN Console is configured.

| r xscon r                                                              |
|------------------------------------------------------------------------|
| Please select the machines to which a connection is to be established: |
| akkord6adm aller ems                                                   |
| Logging Mode:                                                          |
|                                                                        |
| Teleservice Operating:                                                 |
| 🔵 enable 🌔 disable                                                     |
| Establish connections                                                  |
| Terminate                                                              |

Figure 14: xscon mask

On the basis of configuration entries for the LAN Console, *xscon* enables one or more PRIMEPOWER and RM servers to be selected that are to be represented on the LAN Console. The names of the selectable systems are the console names that were specified in the *mklancon* script when the configuration entries were created.

The *xscon* user interface can also be chosen via the Solaris Common Desktop Environment where there is a corresponding entry in the Application Manager.

- The connection is established in the same way as for cu(1).
  - Connection via RCA4plus

By default, the connection is set up via an RCA4*plus* with an active access check. If the console connection is set up via *rtty*, RCA username and password must be entered.

If the console connection is set up via *telnet* and *ssh*, username and password depend on the configuration arguments of the console connection. If *mklancon* was executed without -*l* option, at a *telnet* session any RCA username with password may be entered. At an *ssh* connection, the input of a user password for the user *Admin* is mandatory.

If the console connection was set up with automatic access to the RCA4*plus*, (with *-l* option for *mklancon*), this data is unnecessary for *telnet* and *ssh*. The logon takes place with the RCA username and password specified during configuration.

Press the <u>Ctrl</u> and "^" key in the opened console window to access the command interface (CLI - Command Line Interface) of the RCA4*plus* (settings see "Configuring the RCA" on page 48). By now entering the command *port history* the input buffer can be exported.

A hardware break (*break*) can be sent to a PRIMEPOWER (MR) system via the command *port break* from the CLI. For this, the *abort sequence* on the target system must be set to "enable". This corresponds to the default setting of the target system, but can also be set with the help of the command

kbd -a enable

or by modification of the file *etc/default/kbd*.

After execution of the *port break* command you get to the OBP of the target system on entering the CLI command *resume* (see section below "List of commands").

A software break can still be triggered for all connections (*rtty*, *telnet*, *ssh*) in the executable system using an*Alternate Break Character Sequence* (~CTRL/B). To permit this, the *abort sequence* on the target system must have been set to "alternate" beforehand. This can be done using the command

kbd -a alternate

or by modifying the /etc/default/kbd file.

Connection via XSCF (only PRIMEPOWER250/450)

With console connections via XSCF, the input of username and password is not required for *telnet* connections.

If *mklancon* was executed without *-l* option for *ssh* connections, input of the password for the XSCF user *Admin* is mandatory during the setup of the connection.

If the *ssh* connection was set up with automatic access to the XSCF (with *-l* option for *mklancon*), input of the password is not required. Logon is executed with the XSCF username and password specified during configuration.

If the connection is set up via *telnet*, a hardware break (*break*) in the operating system can be executed from the *telnet* command interface using *send brk*, leading it to the OBP. For this, the *abort sequence* on the target system must be set to enable (see above "Connection via RCA4plus").

There is no equivalent option for *ssh* connections. By creating an additional connection directly to the XSCF (XSCF administration access), the operating system can be led to the OBP using the XSCF commands available there (the availability of the commands depends on the actual version of HCP) - see also the XSCF documentation, appendix "Related publications" on page 117.

Furthermore, for *telnet* as well as for *ssh* connections a software break can be executed per *Alternate Break Character Sequence* (~*CTRL/B*) in the running operating system.

- The connection is cleared down using the "~." string.

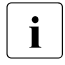

The RCA4*plus* can be administered with *xscon* using the configuration entry *<RCA SystemName>\_adm* or in *ssh* mode with *<RCA SystemName>\_ssh* and the "RCA commands").

#### xscon - mapping consoles

Prerequisites for using *xscon*:

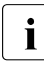

xscon can be called by root only.

The XSCF must have been configured according to the XSCF documentation (see "Related publications" on page 117).

You can obtain an exact description of the *xscon* command by displaying its manual page:

man xscon

Syntax:

xscon [<ConsoleName1>[,<ConsoleName2>[...]]]

Calling *xscon* without parameters causes a user interface to be displayed which shows the available PRIMEPOWER and RM servers for selection. The administration accesses created for the configured RCA4*plus* and RCA4 are also displayed. You make the selection via "*Establish Connections*".

The *logging mode* option allows you to decide whether the console output is to be logged. The log file is given the default name */tmp/XSCON\_<ConsoleName>*. The log file will be created and stored on the system on which *xscon* was started.

If the *SMAWtssv* package has also been installed, you can choose from a menu whether or not you want to use Teleservice.

A console window is opened for each connection. If the connection to the RCA cannot be established within 10 seconds, an error message is output and the console window is closed.

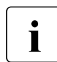

If connections via ports 9-16 were configured for an RCA4*plus*, the following error message is output in the opened console window

Connect failed: CAN'T ACCESS DEVICE

and the console window is closed.

When you execute *xscon ConsoleName*, the connection to the selected system is set up directly.

*xscon* only supports the *xterm* terminal emulation.

To be able to operate display-dependent applications on a PRIMEPOWER or RM server console, the TERM environment variable must be set appropriately:

TERM=xterm

#### Resources:

You can use the normal resources to configure the emulation windows that are to be started. The instance name of these emulation windows is *xscon* and their class name is *XTerm*.

Example: Entry in .Xdefaults to configure the font on the console terminal:

.xscon.\*.font: lucidasanstypewriter-14

The *xscon* command can also be started under an X terminal emulation, e.g. *XVision* from a terminal that is not connected directly to the console.

To ensure correct key binding, (see VirtualBindings(3X), xmbind(1X)), you should carry out one of the following steps beforehand:

- Copy the file /usr/dt/lib/bindings/sun\_at under the name .motifbind to the user's home directory, or
- add an entry with the name of the maker of the X server to *xmbind.alias*. The maker name can be ascertained with the *xdpyinfo* command. For *XVision*, the entry would have to be:

"Visionware Limited." sun\_at

► If you are using /usr/dt/lib/bindings/xmbind.alias, you must also set

XMBINDDIR=/usr/dt/lib/bindings

in the .profile file.

If you are using a private copy of *xmbind.alias* in the home directory, you must also copy /*usr/dt/lib/bindings/sun\_at* to the home directory.

# 5.6 Switching LAN Consoles

The LAN Console is switched when representation of the consoles of PRIME-POWER or RM servers, i.e. console access to these systems, is to be handled from another LAN Console in the future. The connection to the PRIMEPOWER and RM systems involved must be established via the same RCAs from both LAN Consoles.

The prerequisite for this is that another LAN Console supporting the same console accesses has been configured. For access to a PRIMEPOWER or RM system, the port number of the RCA **and**, on the RCA4*plus* and, if required, on the XSCF in the case of *telnet* or *ssh* connections with automatic access, also the user name and password must be identical.

### 5.6.1 Planned switches

In this scenario, the activities of a LAN Console are planned to be taken over by another LAN Console for organizational reasons, i.e. the two underlying LAN Consoles are fully functional.

So that console accesses to the same PRIMEPOWER and RM servers can take place from the other LAN Console, all active connections involving the current LAN Console must be terminated. This can be done with the "~." string.

The connections to the required PRIMEPOWER and RM servers can then be established from the "new" LAN Console.

### 5.6.2 Switching because of problems

In this scenario, console accesses to the PRIMEPOWER and RM servers must take place from another LAN Console because of problems with the current LAN Console.

If it was impossible to terminate console accesses from the original LAN Console properly, these connections may still be open on the RCA side. The section "Disrupted RCA - LAN Console connection" on page 68 provides information on resetting such connections.

# 5.7 Diagnostics

This section provides information on the diagnostic options in the LAN Console product. It describes logging properties of the monitors and the internal impact of creating configuration entries. It goes on to describe diagnostic options and error situations involving the RCA.

# 5.7.1 Log files

When the LAN Console is configured, the monitors *lanconsole*, *lanconsole1* and *lanconsole3* are activated internally in the system (see command "mklancon - Create LAN Console configuration entries" on page 43).

These monitors are started and stopped via *sac* (Service Access Control). This stores status information in the */var/saf/\_log* log file. The monitors are identified in this log file by *port monitor <lanconsole>*, *port monitor <lanconsole1>*, *port monitor <lanconsole1>*, *port monitor <lanconsole2>*.

Monitor specific details, i.e. information on the connections between the LAN Console and the RCA, are stored in the /var/saf/lanconsole/log, /var/saf/lanconsole1/log, /var/saf/lanconsole3/log or /var/saf/lanconsole4/log file.

The degree of detail of this information for the monitors *lanconsole* and *lanconsole1* depends on the current trace level set.

Trace level 0 is enabled by default. To set a different trace level - a maximum of six levels are possible at present - this must be done separately for every individual monitor using the following command:

rttyadm -T <level> lanconsole | lanconsole1

Error situations are logged in the basic level (trace level 0). The other trace levels record additional information on the establishment and clearing down of connections and other activities on the monitor, including time-outs and control of access to the RCA.

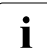

The extended trace mode (level > 0) should only be used briefly so that the log file does not become too big.

For the *lanconsole3* and *lanconsole4* monitor no further degree of detail of information can be set in the log file.

# 5.7.2 Status information for the monitors

The system uses the *sacadm* and *pmadm* tools to manage the monitors *lanconsole*, *lanconsole*1 and *lanconsole*3 or *lanconsole*4.

These tools allow the state of the monitors to be viewed and the monitors themselves to be manipulated - see the manpages for *sacadm* and *pmadm*.

# 5.7.3 Configuration entries for the LAN Console

When a configuration entry is created for the LAN Console with *mklancon*, entries are generated in the monitor specific files /*etc/saf/lanconsole/\_pmtab*, /*etc/saf/lanconsole1/\_pmtab* Or /*etc/saf/lanconsole3/\_pmtab* Or /*etc/saf/lanconsole4/\_pmtab*, depending on the type of the RCA.

Under the specified console name, the \_*pmtab* file contains information about the device used, the system name and port number of the RCA as well as monitor specific details of the type of connection.

This information on the configuration entries can be displayed with the *showlancon* command or the system tool *pmadm*.

Syntax:

pmadm -l -p lanconsole | lanconsole1 | lanconsole3 | lanconsole4

The *mklancon* configuration command also modifies the system files */etc/uucp/Devices* and */etc/uucp/Systems*.

A record is appended to these files for every configuration entry.

In turn, the *rmlancon* tool removes such entries from the *Systems* and *Devices* files.

# 5.7.4 RCA system information

Information on the RCA4*plus* system settings can be found via the administration access under the user name *Admin* (in addition to RCA access, the section "RCA commands" describes the main commands).

For system information on the RCA4 please refer to the LAN Console and System Management Console manual, and for the RCA3 see the LAN Console manual in "Related publications".

The configuration and functionality of the XSCF is described in the XSCF documentation (see "Related publications" on page 117). An administration access towards the XSCF can be created as described in "Commands" on page 41.

# 5.8 Error situations

# 5.8.1 No response from the RCA

If the RCA4*plus* still cannot be accessed after booting either with *ping* or via the administration access, the network parameters (IP address, MAC address) must be checked.

The network parameters can be corrected using the Solaris system commands *dhtadm* and *pntadm* - see the man pages. It is also possible to delete the entire *bootp* configuration for the RCA4*plus* (see page 57) and then create it again (see "Addressing the RCA in the network" on page 48).

**i** If you cannot access the XSCF within the LAN, please consult the XSCF documentation (see "Related publications" on page 117). Among other things the reset of the console connection to the serial port is here described, if the configuration commands should not be available under ESF.

# 5.8.2 Failure to establish a connection

The establishment of a connection between the LAN Console and the RCA is rejected if *xscon* was not called by the *root* user.

If a connection cannot be set up to a target system, for example the target system is not responding or the console window of another system is opened, the configuration entries created with *mklancon* in relation to RCA name and port number (#) should be checked (see "mklancon - Create LAN Console configuration entries" on page 43).

A possible cause could also be incorrectly connected V.24 cables, for example a mix-up of cables between the RCA and target system when upgrading or replacing the RCA. If this is the case, the connections can be set up again using *rmlancon* and *mklancon*.
If the RCA (RCA4*plus* or XSCF) is running in *ssh* mode and the RCA authentication method was modified, (see RCA commands *Server Security* and *Server SSH* or the XSCF documentation in "Related publications" on page 117), further *ssh* connections to the RCA are rejected by the *ssh* running on the LAN Console because of the modified RCA authentication method. Further *ssh* console connections are only allowed, after the former RCA authentication method in the file */.ssh/known\_hosts* has been deleted.

# 5.8.3 Failure in automatic access to the RCA

If the automatic access to the RCA4*plus* fails for an *ssh* or *telnet* connection although this was configured with *mklancon* (-*l* option), the reason may be that the specified parameters RCA *username* and *password* are not appropriate for the settings in the RCA4*plus*.

If the password of the RCA4 changed, this can be adapted on the LAN Console:

Syntax:

key\_create -p lanconsole3 -s <ConsoleName>

ConsoleName

Symbolic system name of the target system for which the console connection was configured.

But if the specified RCA user is invalid in the RCA4*plus*, you must reset the connection via *rmlancon* and *mklancon* and reconfigure the user in the RCA.

If a connection via the XSCF cannot be created automatically, please at first check the XSCF configuration with the help of the XSCF documentation (see appendix "Related publications"). If a connection cannot be created because the password was changed, this can be modified with the following command

key\_create -p lanconsole4 -s <ConsoleName>

as with RCA4plus.

# 5.8.4 Disrupted RCA - LAN Console connection

# 5.8.4.1 LAN connection disrupted

It can happen that the connection between the RCA and the LAN Console was not terminated properly. This results in an open, hanging connection on the RCA side.

The reason for this could be that the LAN connector on the LAN Console has been detached, or that the connection from the RCA to the LAN has not been working for some time.

The following command can be used to close an open or hanging connection like this directly via the administration access in the RCA4*plus* in the case of console connections set up via the RCA4*plus*:

Syntax:

```
port <Port#> logout
```

Port#

Port number of RCA: *<TCP Port number>-* 3000 for *telnet* and *rtty* connections, or *<TCP Port number>-* 3100 for *ssh* connections, i.e. from 1–8 with RCA4*plus*.

The TCP port number referred to above is taken from the entry under *TCP PORT* from the output of the command

```
showlancon -n <ConsoleName>
```

ConsoleName

is the symbolic system name of the target system, which the console connection is to be set up.

An error message is output if there is no connection for the specified port number.

Once the opened or hanging connection has been reset on the relevant port, it can be re-opened.

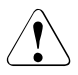

# Caution

Please note that also an active connection is aborted or reset.

For information on hanging connections in relation to an RCA4 or RCA3, please refer to the predecessor manual (see the appendix "Related publications").

# 5.8.4.2 No output in console window

If output is still not possible in the console window of a connected system despite the connection being set up successfully, this blockade can be lifted, if appropriate, from the LAN Console by entering the following command:

#### echo "\021\c" > <device>

device

is derived from the entry under "DEVICE" from the output of the command

```
showlancon -n <ConsoleName>
```

ConsoleName

is the symbolic system name of the target system.

If there is still no output in the console window, the following command should be executed on the connected system (e. g. using the *rlogin* command):

echo "\021\c" > /dev/console

# 5.8.5 Invalid administrator password for RCA4plus

An RCA4*plus* can only be configured by the user *Admin*. If the valid password is not known for this user, the RCA4*plus* must be initialized (section "Switching on the RCA4*plus*" on page 29) and then re-configured (section "Configuring the RCA" on page 48).

# 5.9 RCA commands

This section describes only the properties of the RCA4*plus*. Functionality and configuration of the XSCF are described in the XSCF

documentation (see "Related publications" on page 117).

## Accessing the RCA command interface

The commands for configuring and administering the RCA4*plus* can be executed in the Command Line Interface (CLI) of the RCA4*plus*.

The RCA works either in *telnet* mode for console connections via *telnet* and *rtty* or in *ssh* mode for console connections via *ssh*.

The CLI is accessed from the LAN Console using the *xscon* command:

Syntax:

```
xscon <RCA Administration Access>
```

RCA AdministrationAccess Administration access to the RCA4*plus* created using *mkrca*, generally referred to as <*RCA SystemName>adm* in *telnet* mode or <*RCA SystemName>admssh* in *ssh* mode.

Access can also be enabled, if required, using the *telnet* or *ssh* command:

Syntax:

telnet <RCA SystemName>

or

ssh -1 Admin <*RCA SystemName*>

# RCA SystemName

The system name of the desired RCA

In *telnet* mode afterwards the desired user name, in general *Admin* and associated password or in *ssh* mode only the password for *Admin* should be entered.

Furthermore, the RCA command interface can also be accessed within an opened console connection, i. e. from the console window, via the CLI access sequence. This is the sequence <u>CTRL</u> and "^" as described in the section "Configuring the RCA". This type of access is particularly essential for sending a BREAK and for displaying the history of the characters received.

# 5.9.1 Access rights

Certain user-dependent rights are necessary in order to execute RCA commands, in other words to configure and administer the RCA. The typical *Admin* user has access rights for all RCA commands.

Each individual user can be assigned several of the rights listed below - see the section "User commands":

PCON

Authorized to modify port settings of the RCA

SCON

Authorized to configure the RCA

SMON

Authorized to display RCA status information

USER

Authorized to create and delete users as well as to change user data

BREAK

Authorized to send a BREAK signal

Ρ

Authorized to set up console connections

Two classes have been predefined in the RCA4*plus* to facilitate assignment of these rights:

APPLIANCEADMIN

Covers the rights: PALL, USER, SCON, SMON, PCON and BREAK

ADMIN

Covers the rights: PALL, USER, SMON, PCON and BREAK

All the possible user-specific settings with fewer access rights than APPLI-ANCEADMIN and ADMIN can be included in a further class, "user".

This results in the following hierarchy with regard to access rights: APPLIANCEADMIN > ADMIN > user

The necessary access rights are also specified in the RCA commands described below.

**i** If the identity check for accessing the RCA has been disabled - see the "Server Security" command, user - independent console connections can be set up via the RCA4*plus*. With such console connections access is only possible to the associated port, including the authorization to send a BREAK signal.

# 5.9.2 List of commands

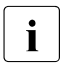

Commands and keywords are not case sensitive.

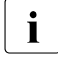

This appendix only lists the most important commands and options for RCA users. Other commands and more detailed descriptions can be found in the help texts for the RCA.

### 5.9.2.1 Help command

The *Help* command outputs information on all RCA commands.

Access rights:

None

Syntax:

HELP [<command\_name>]

Parameter:

command\_name Command name. Default: Displays all available commands

# 5.9.2.2 Port commands

### Port Break

The *Port Break* command sends a BREAK signal within an existing console connection via the associated serial line to the connected target system.

Access rights:

BREAK and ADMIN or APPLIANCEADMIN

Syntax:

PORT BREAK

# Port History

This command switches to history mode of the respective port for an existing console connection. This can be identified by the prompt *PORT HISTORY*>. The content of the *history buffer* can now be displayed and searched through.

Access rights None

Syntax:

PORT HISTORY

Parameters:

The following commands are valid in history mode:

Help [command]

Shows additional information on the commands in history mode.

command

One of the commands explained below in history mode.

#### Bottom

Shows the end of the *history buffer*.

Clear

Deletes the history buffer.

### Draw

Shows the current page of the history buffer again.

Next

Shows the next page.

Prev

Shows the previous page.

#### Quit

Returns to normal RCA command mode.

### Resume

Exits the port history mode of the command mode (CLI) and returns to the console window of the existing connection.

Search [-u | -d] [-i] "string to find"

Search for a specified string in the history buffer.

"string to find"

Character string being sought; if the character string being sought contains blanks, it must be enclosed in "quotes".

-u (up) The search direction 'up'; is the default setting.

-d (down) The search direction 'down'.

-i (ignore) Search is performed without consideration of upper or lowercase.

Тор

Shows the top of the history buffer.

# Port Logout

You can use this command to terminate a connection assigned to an RCA port.

Access rights: USER and ADMIN or APPLIANCEADMIN

Syntax:

PORT <*RCA PortNumber*> LOGOUT

Parameters:

RCA PortNumber Port numbers 1-8

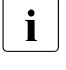

If there is an opened console connection on the specified port, this is closed without further prompting, after a message has been issued to this effect in the associated console window.

If multiple active console connections exist for the port, all these connections are closed.

# Port Set

You can use the *Port Set* command to change the settings of the RCA ports. At least one of the possible parameters must be specified.

The changes generally come into effect the next time a connection is set up via this port.

Access rights:

PCON or SCON and ADMIN or APPLIANCEADMIN

Syntax:

```
PORT [<RCA PortNumber>|ALL] SET
[BAUD=<baud_rate>]
[SIZE=<size>]
```

```
[PARITY=<parity>]
[STOP=<stop_bits>]
[FLOW=<flow_control>]
[TIMEOUT=<time-out>]
[CHAR=<cli_char>]
```

#### Parameters:

#### RCA PortNumber

Valid port numbers: 1-8 or CON

Where ALL is selected, the changes affect all RCA ports.

Default: The port to which the user is connected, if access to the CLI was requested from an active console connection.

#### baud\_rate

Line speed in baud:

9600, 19200

Default: 9600

#### size

Number of data bits per character: 7 or 8

Default: 8

#### parity

Parity:

| NONE | none |
|------|------|
| EVEN | even |
| ODD  | odd  |

### Default: NONE

#### stop\_bits

Number of stop bits per character: 1 or 2.

Default: 1

### flow\_control

Flow control:

| NONE   | No Flow Control                |
|--------|--------------------------------|
| XONXOF | Software XON/XOFF Flow Control |
| RTSCTS | Hardware RTS/CTS Flow Control  |
| DTRDCD | Hardware DTR/DCD Flow Control  |

Default: NONE

#### timeout\_seconds

Timeout specification in minutes from 0 to 90.

If no data is sent or received during the specified time when a console connection is active, the console connection is terminated.

The value 0 means that no timeout check takes place.

Default: The value for timeout set for the entire RCA applies (*Server CLI Timeout*).

#### cli\_char

Character for CLI access to the RCA in the range A to \_ (underscore) or None. The CLI access character, when pressed simultaneously with the <u>CTRL</u> key during an active console connection, will place you in CLI command mode.

If *None* is specified, the value specified in the *Char* parameter of the Server CLI command will be used (see "Configuring the RCA" on page 51).

Default: None

# Quit

This command closes the active console connection.

#### Access rights:

None

#### Syntax:

QUIT

### Resume

You can use this command to exit the RCA command interface (CLI) and return to the console window of the existing connection.

Access rights: None

Syntax:

RESUME

## 5.9.2.3 Server commands

#### Server CLI commands

These commands refer to the CLI access. At least one of the possible parameters must be specified.

Access rights: SCON or APPLIANCEADMIN

Syntax:

```
SERVER CLI
[TYPE=<type>]
[CHAR=^<character>]
[CONNECT=ON|OFF]
[HISTORY=HOLD|AUTO,CLEAR|KEEP]
[TIMEOUT=<timeout>]
```

### Parameter:

type

Terminal type to be used on CLI port. The entire name of the type must be specified; abbreviations are not permitted. Valid types are: ASCII, VT100, VT220 and OFF.

Default: ASCII

#### character

The CLI access character, when pressed simultaneously with the Ctrl key during a running console connection will suspend the session and place you in the command level of the RCA (CLI).

ASCII character in the range A to  $\_$  (underscore). Default: ^d

Connect=ON|OFF

Enables or disables the ability to use the *Connect* command from the serial console port. When enabled, the console port user may use the *Connect* command to establish a console connection via one of the remaining ports of the RCA. When disabled, you cannot issue the *Connect* command from the serial CLI port.

Default: ON

## History=HOLD|AUTO, CLEAR|KEEP

Specifies the kind of output of data from the *Port History Puffer* when a console connection is set up (HOLD|AUTO) or cleared down (CLEAR|KEEP).

HOLD: Upon connection setup only the number of characters in the *History Buffer of the associated port is displayed*.

AUTO: Upon connection setup both the number of characters in the *History Buffer* of the associated port and the characters themselves are displayed.

CLEAR: Upon connection setup the history buffer of the associated port is cleared.

KEEP: Upon connection setup the history buffer of the associated port is retained.

Default: HOLD, CLEAR

tim-out

Number of timeout minutes in the range 0-90. If no data is received or transmitted for the specified time during an active console connection, the session will time out. A zero value indicates that no timeout check takes place.

This value is used for any RCA port for which no timeout value was set with the *Port Set* command. Furthermore this value is valid for administration access to the RCA.

Default: 15 minutes

### Server Flash

The *Server Flash* command updates the RCA firmware. This command is needed in order to make new developments available or to install a higher release version.

The RCA firmware comprises two components that can be updated:

- 1. The boot image with the RCA start and self-test routines and
- 2. The application image that provides the actual RCA functionality.

When the *Server Flash* command is called, you will be asked whether a reboot should be performed for the RCA. This ensures that the firmware is actually updated.

#### Access rights:

SCON or APPLIANCEADMIN

#### Syntax:

SERVER FLASH BOOT|APP
HOSTIP=<tftp\_address>
IMAGE=<host\_filename>.img

#### Parameters:

BOOT

Updates the Boot Image.

#### APP

Updates the Application Image.

#### tftp\_address

Specifies the IP address of the TFTP server.

A Solaris system should be used as the TFTP server, for example the PW250LC.

host\_filename

Specifies, in connection with the ending *.img*, the name of the file on the TFTP server that contains the desired image. The image being loaded must be stored on the TFTP server in the */tftpboot* folder.

### Server Init

This command permits initialization, i.e. resetting of the factory-set RCA defaults.

Access rights:

SCON or APPLIANCEADMIN

Syntax:

SERVER INIT CONFIG|ALL

### Parameter:

### CONFIG

Initialization of the RCA except for the IP address, netmask, and gateway.

ALL

Complete initialization of the RCA, including network settings.

# Server Reboot

This command performs a boot for the RCA. Operation of the RCA is disrupted in the process and all active console connections, including this one, are terminated.

All previous changes made that require the RCA to be restarted come into effect at the end of the boot process.

When you have invoked the *Server Reboot* command, you have to confirm the *Reboot* command in order to actually start the boot process. This means you also have the possibility at this time to terminate the command.

Access rights:

SCON or APPLIANCEADMIN

Syntax:

SERVER REBOOT

# Server Security

This command allows you to enable and disable the authentication check performed when setting up console connections. The connection type to the RCA, *telnet* or *ssh* can still be selected. You have to confirm the change before it becomes effective. If this change is rejected, the change does not apply.

The authentication check for administration access cannot be disabled.

When the connection type *ssh* to the RCA is activated for the first time, the RCA authentication method is generated. When it is activated again the existing authentication method is used by default. However, it is also possible to generate a new method. This process can take a few minutes.

Access rights: SCON

Syntax:

```
SERVER SECURITY AUTHENTICATION=<auth_mode> | ENCRYPT=<conns>
```

Parameters:

auth\_mode

LOCAL

The authentication check is performed for the users defined in the RCA.

NONE

No authentication check is performed.

This setting is not possible for *ssh* connections to the RCA.

Default: LOCAL

#### conns

SSH

Activates ssh connections to the RCA.

NONE

Activates *telnet* connections to the RCA.

If one of the parameters is specified, the TCA is accessible only via the connection type selected. If both parameters are specified separated by a comma, both *ssh* and *telnet* connections to the RCA are possible.

Default: NONE

## Server Set

You can use the *Server Set* command to change the RCA address parameters. These changes only become effective the next time the RCA is rebooted.

Access rights:

SCON or APPLIANCEADMIN

### Syntax:

```
SERVER SET IP=<ip_address>
    MASK=<subnet_mask>
    [GATEWAY=<gateway_ip_address>]
```

Parameter:

ip\_address

IP address of the RCA

subnet\_mask

Subnet mask for the network in which the RCA is available.

gateway\_ip\_address

IP address of the gateway in the RCA subnet if a gateway is set up.

### Server Share

The *Server Share* command enables the configuration of multiple, simultaneous connection setups to a console which is assigned to an RCA port. The RCA permits up to 16 shared console connections with a maximum of 4 parallel connections per port.

Depending on the Server Share option selected and the users' access rights (APPLIANCEADMIN, ADMIN, "user") it is possible to access the assigned console via shared connections in read or write mode

or

to take over an active console connection.

To set up multiple connections to one and the same port of the RCA, a corresponding number of configuration entries must be generated using the *mklancon* command.

Access rights:

SCON or APPLIANCEADMIN

Syntax:

SERVER SHARE DISABLE | AUTO | QUERY

Parameter:

DISABLE

No shared connections to a port are possible.

AUTO

Depending on the user rights simultaneous, shared connections to a port are possible. These are implemented without the agreement of the user of the connection that is already active.

#### QUERY

Depending on the user rights simultaneous, shared connections to a port are possible. These are implemented without the agreement of the user of the connection that is already active.

Depending on the users' access rights, all options enable an existing connection to be replaced by one that has been newly set up.

Default: QUERY

# Server SSH

The *Server SSH* command enables or disables *ssh* mode of the RCA. If you enable *ssh* mode for the first time, RCA authentication method is generated. At another session, the specified authentication method is used by default. But it is also possible to generate a new authentication method. This procedure may require some minutes. When you enable *ssh*, all console connections will be terminated.

If connections to the RCA were activated using the *Server Security telnet* command, both *ssh* and *telnet* connections to the RCA are possible after the ENABLE option is used.

Access rights:

SCON or APPLIANCEADMIN

Syntax:

SERVER SSH ENABLE|DISABLE

Parameters:

ENABLE

Enables *ssh* session access to the RCA.

DISABLE

Disables ssh session access to the RCA.

# 5.9.2.4 Show commands

# Show Port

You can use the *Show Port* command to display configuration and status information for the RCA ports.

Access rights: SMON or ADMIN / APPLIANCEADMIN

Syntax:

SHOW PORT [<*RCA PortNumber*>|ALL]

Parameters:

RCA PortNumber Port numbers 1–8 or CON (CONSOLE PORT).

ALL

Shows the information for all ports, including the console port (CON).

Default: Own port, if the CLI was activated from an existing console connection.

Some of information output by the *Show Port* command is explained below.

| Field                | Content                                                                                                    |
|----------------------|----------------------------------------------------------------------------------------------------|
| Port                 | Port number                                                                                                    |
| Serial Port Settings | Port settings (see Port Set command)                                                                                                    |
| TX Bytes             | Number of bytes transferred                                                                                                    |
| RX Bytes             | Number of bytes received                                                                                                    |
| Errors               | Number of TX/RX parity framing errors                                                                                                    |
| User*                | User name for active authentication check (see <i>Server Security</i> , <i>User Add</i> commands)                                           |
| Level*               | Affiliation of the user to a class of access rights when a user identification is active (see <i>User Add</i> and <i>User Set</i> commands) |
| Access*              | User access rights when a user identification is active (see <i>User Add</i> and <i>User Set</i> commands)                                  |
| Last Login           | System time entry for last user login or connection setup                                                                                   |
| Duration*            | Duration of current console connection                                                                                                    |

\*indicates fields that are only shown if the command was called for precisely one port and a console connection is set up for this port at this time.

# Show Server

The *Show Server* command displays configuration and statistics information for the RCA on the monitor.

Access rights:

SMON or ADMIN / APPLIANCEADMIN

Syntax:

SHOW SERVER

The output of the *Show Server* command is explained below.

| Field        | Content                                                                                                    |
|--------------|----------------------------------------------------------------------------------------------------|
| Server       | IP address of RCA                                                                                                    |
| Mask         | Subnet mask                                                                                                    |
| Gateway      | IP address of gateway system, if specified                                                                           |
| Up Time      | Time (day, hours, minutes and seconds) since the last RCA reboot                                                     |
| MAC          | Ethernet MAC address                                                                                                 |
| S/N          | Serial number of RCA                                                                                                 |
| Port         | Port number: if a connection is active via the <i>adminis</i> -<br><i>tration access</i> , <i>CLI</i> is shown here. |
| Username*    | User name (see User Add command)                                                                                     |
| Duration*    | Duration of current console connection                                                                               |
| Socket*      | (Telnet) socket number of RCA (23, 3001 - 3016)                                                                      |
| From Socket* | IP address of LAN Console with socket number in<br>brackets                                                          |
| IP Input and | IP network statistics                                                                                                |
| Output       | (Packets, Delivered, Discarded, Fragments)                                                                           |
| TCP          | Network statistics (In Segs, Out Segs, Errors, Retrans)                                                              |
| UDP          | Network statistics (In, Out, Errors, No port)                                                                        |
| BOOT         | Version, date and time of Boot Image                                                                                 |
| APP          | Version, date and time of Application Image                                                                          |
| Share Mode   | Disable, Auto or Query (see Server Share command)                                                                    |

\*Information on these fields is displayed for every connection set up to the RCA.

# Show Server CLI

This command shows the settings for RCA command mode (CLI).

Access rights:

## SMON or ADMIN / APPLIANCEADMIN

Syntax:

SHOW SERVER CLI

The following information is important in the context of the functionality of the LAN Console:

| Field                 | Content                                                                                                    |
|-----------------------|----------------------------------------------------------------------------------------------------|
| CLI Port              | NONE<br>This port is used exclusively for console connections in<br>the framework of LAN Console functionality (see<br>"Configuring the RCA" on page 48)                                                                                                    |
| Access<br>Character   | Control character for invoking CLI mode from an active console connection (see "Configuring the RCA" on page 48)                                                                                                    |
| History               | Specifies whether the content of the <i>history buffer</i> of a port should be displayed (AUTO) or not (HOLD) at connection setup or whether the buffer content should be retained (KEEP) or cleared (CLEAR) at connection setup - see "Server commands" on page 78. |
| Server CLI<br>Timeout | Displays the timeout time set (see "Server CLI commands")                                                                                                    |

# Show Server Security

The *Show Server Security* command displays the current information relating to user *authentication* and data *encryption* - see also "Server Security" on page 81 and "Server SSH" on page 84.

Access rights:

SMON or ADMIN / APPLIANCEADMIN

Syntax:

SHOW SERVER SECURITY

If the RCA is working in *ssh* mode, the output of *Encryption* displays the value *SSH*. In *telnet* mode the output *None* is displayed here.

After initial configuration of *ssh* the ssh key is output in *MD5* hash and in bubble babble under Fingerprint.

## Show User

The *Show User* command shows configuration data and information on the monitor in relation to existing console connections for one or all users defined in the RCA.

Access rights: SMON or ADMIN / APPLIANCEADMIN

Syntax:

SHOW USER [<username>|ALL]

Parameters:

username User name.

ALL

Information is displayed for all users

Default: Users currently logged on

The *Show User All* command shows minimum information, e.g. the user names and the relevant access rights, for all defined users.

The *Show User <username>* command, on the other hand, displays more extensive information:

| Field       | Content                                                                                                    |
|-------------|----------------------------------------------------------------------------------------------------|
| User        | User name                                                                                                    |
| Level       | Class of access rights. If the user was assigned individual access rights, the class APPLIANCEADMIN is displayed for the SCON access right, the class ADMIN for the USER or PCON rights, and otherwise the class "user". |
| Access      | User's access rights                                                                                                    |
| Last Login  | System time when the user last logged on to the system                                                                                                    |
| Port        | Port number; if a connection is active via the <i>administration access</i> , CLI is shown here.                                                                                                    |
| Username    | User name                                                                                                    |
| Duration    | Duration of current console connection                                                                                                    |
| Socket      | (Telnet) socket number of RCA                                                                                                    |
| From Socket | IP address of LAN Console with socket number in brackets                                                                                                    |

## 5.9.2.5 User commands

### User Add

The *User Add* command creates a new user (entry) in the RCA. In addition to a password, every user is assigned specific access rights to the RCA commands.

As soon as this command has been terminated successfully, the new user can access the RCA in the framework of his/her defined access rights.

A maximum of 64 users can be administered in the RCA.

Access rights:

USER or ADMIN / APPLIANCEADMIN

#### Syntax:

USER ADD <username> [PASSWORD=<password>] [ACCESS=<access>]

Parameters:

username

User name comprising 3-16 alphanumeric characters – case sensitive

password

User password comprising 3-16 alphanumeric characters – case sensitive

#### access

Access rights or classes for RCA command groups.

Several access rights can be assigned at the same time, though these must be separated by commas.

The valid values are:

| P< <i>n</i> >            | Authorized to set up console connections for the specified port number <i>n</i> .                 |
|--------------------------|---------------------------------------------------------------------------------------------------|
| P< <i>x</i> - <i>y</i> > | Authorized to set up console connections for the specified port numbers in the range $x$ to $y$ . |
| PALL                     | Authorized to set up console connections for all ports.                                           |
| USER                     | Authorized to create and delete users as well as to change user data.                             |
| PCON                     | Authorized to modify the port settings.                                                           |
| SCON                     | Authorized to configure the RCA.                                                                  |
| SMON                     | Authorized to show RCA status information.                                                        |
| BREAK                    | Authorized to send a BREAK signal.                                                                |
| ADMIN                    | Covers the access rights: PALL, USER, SMON, PCON, BREAK                                           |
| APPLIANC<br>E-ADMIN      | Covers the access rights: PALL, USER, SCON, SMON, PCON, BREAK                                     |

Default: PALL, SMON

#### **User Delete**

The *User Delete* command deletes a user entry in the RCA. No further connections can then be set up to the RCA with this user name.

There is no message and also no automatic logout.

Access rights:

USER or ADMIN / APPLIANCEADMIN

Syntax:

USER DEL <username>

Parameters:

User name that is to be deleted.

# User Logout

The *User Logout* command can be used to terminate all existing connections to the RCA for the specified user. A suitable message is output first in each associated console window.

If no connection is set up for the user to the RCA, an error message is issued.

Access rights: USER or ADMIN / APPLIANCEADMIN

Syntax:

USER LOGOUT <username>

Parameters:

username Name of user to be logged out.

Users of the class ADMIN cannot log out users of the class APPLIANCEADMIN.

# User Set

You can use the *User Set* command to change the access rights of a user relating to the RCA commands or to change the user password.

Access rights:

None to change your own password USER or ADMIN / APPLIANCEADMIN to change anything else

Syntax:

```
USER SET <username> [PASSWORD=<password>]
[ACCESS=[+|-]<access>]
```

Parameters:

username

User name

password

User password comprising 3-16 alphanumeric characters – case sensitive.

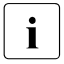

The input of the new password is displayed on the screen. For security, clear your screen display after issuing this command.

#### access

Access rights or classes for RCA command groups. Several access rights can be defined with a single command call. The individual definitions must be separated by commas.

| ACCESS= <access></access>  | Reassigns the user's access rights.                                |
|----------------------------|--------------------------------------------------------------------|
| ACCESS=+ <access></access> | Extends the user's existing access rights by the specified rights. |
| ACCESS=- <access></access> | Restricts a user's existing access rights by the specified rights. |

The valid values are:

| P< <i>n</i> >            | Authorized to set up console connections for the specified port number <i>n</i> .                 |
|--------------------------|---------------------------------------------------------------------------------------------------|
| P< <i>x</i> - <i>y</i> > | Authorized to set up console connections for the specified port numbers in the range $x$ to $y$ . |
| PALL                     | Authorized to set up console connections for all ports.                                           |
| USER                     | Authorized to create and delete users as well as to change user data.                             |
| SCON                     | Authorized to configure the RCA.                                                                  |
| PCON                     | Authorized to modify the port settings.                                                           |
| SMON                     | Authorized to show RCA status information.                                                        |
| BREAK                    | Authorized to send a BREAK signal.                                                                |
| ADMIN                    | Covers the access rights: PALL, USER, SMON, PCON, BREAK                                           |
| APPLIANC<br>E-ADMIN      | Covers the access rights: PALL, USER, SCON, SMON, PCON, BREAK                                     |

# 5.9.2.6 Serial Connections

## Connect

The *Connect* command establishes a console connection from the RCA serial console port to a target system attached to another port on that RCA. If the specified port is already in use, you can take over the console connection in accordance with the SHARE-Mode (*Server Share* command) set.

To use this command, you must have previously issued a *Server CLI Connect* command to activate the connection option.

Access rights:

Port-specific or ADMIN / APPLIANCEADMIN

Syntax:

CONNECT [<RCA PortNumber>]

Parameter:

RCA PortNumber Port numbers 1-8

The port required can be selected from the display of the available ports without specifying the port number.

### Disconnect

The *Disconnect* command terminates a console connection that was previously initiated with a *Connect* command. This command can only be issued from the command interface of the RCA (input <u>Ctrl</u> and "^").

Access rights:

Port-specific or ADMIN / APPLIANCEADMIN

Syntax:

DISCONNECT

# 6 Teleservice

The LAN Console (PW250LC) is the central point of Teleservice access to the networking PRIMEPOWER- and RM servers that can be reached from the PW250LC.

Teleservice gives you fast access to the Service organization and gives Service fast, selective access to your system where necessary.

The following is needed for Teleservice:

- High-speed modem with the necessary cabling and installation instructions
- A mains power supply (230V)
- A telephone connection (TAE) near the system
- The Teleservice software provided on the FSC Control<sup>2</sup> DVD

Since multiple PRIMEPOWER or RM servers can be administrated from the PW250LC, fewer modems are required. The modem is not included with the PW250LC product.

The software comes with detailed information that you can find under --> y(A)*Information* in the administration interface. There is also a HELP function for every menu item. A CHOICES function is available when there are several options. You can order manuals for the Teleservice software from your sales partner.

# $\triangle$

### Preparatory work for Teleservice

Some preliminary work is needed before getting Teleservice started, but any user with some technical skill can do this with the aid of these instructions and the online help. Contact the technician responsible for installing your system if you do not want to do this preliminary work yourself.

If you encounter a generation or registration problem in the course of installation, call your SIEMENS IT Service hotline and report your Teleservice problem (in Germany the number for the Siemens IT Service hotline is 0180/5-2202).

You can find out more about Teleservice on the Internet under http://serviceportal.sbs.de/technics/technics/swserv/reliant/ teleserv/teleserv\_en.htm

# 6.1 Installation and generation

### Hardware installation

The following hardware is needed for Teleservice:

- A high-speed modem
- A serial cable
- An adapter
- A telephone cable
- A power supply unit
- A power supply cable

The modem is connected via a serial connection cable to the free *ttyb* port on the PW250LC. The system should be turned off when connecting the modem. Please refer to the documentation for the modem for information on installation and operation.

Use the Western <-> TAE cable for the modem/telephone connection. The Western connector is inserted in the modem and the TAE connector in the telephone connection socket. Note that the TAE connector will only fit in a TAE socket that has an N interface. A telephone is normally connected to an F interface and is coded differently. There are also TAE sockets to which a telephone and a modem can be connected. In this case, the modem is connected on the left and the telephone in the middle.

The modem has a low-voltage on one side. Before connecting the power supply unit to the modem, make sure the low-voltage switch is off. Finally plug the power supply unit into a normal 230 V mains socket and turn the low-voltage switch on again.

### Software installation

The Teleservice package is preinstalled at the factory.

To reinstall the package, first install the Teleservice (*SMAWtssv*) package from the FSC Control<sup>2</sup> DVD with the pkgadd command.

# 6.2 Generating the software

The screens depicted in this section show a sample configuration. Since some screens depend on the parameters that have been input, the generation process may involve some different screen texts or different screens.

# Logging in

Log in under a user ID with root privileges and issue the *teleadm* command from the shell. You will see the following start screen:

| WARNUNG:                                                                                                    | WARNING:                                                                                                    |
|----------------------------------------------------------------------------------------------------|----------------------------------------------------------------------------------------------------|
| TELESERVICE-SCL (Secure Communication<br>Layer) ist noch nicht installiert.<br>Wenn Sie Inre Kommunikationsuerbin-<br>dungen abhoersicher betreiben wollen,<br>sollten Sie obige Goftware instal<br>lieren. Wenn Sie sich bei einer TELE-<br>StRVICE-Zentrale registrieren læsen<br>wollen und die Verbindung mit SCL ge-<br>fahren werden soll, muessen Sie es<br>jetzt tun. Sie duerfen es jedoch nur<br>tun, wenn strenge Kryptographie in<br>Threm Land erlaubt ist! | TELESERVICE-SCL (Secure Communication<br>Layer) is not installed currently. If<br>you don't want your connection to be<br>monitored, you should install the<br>software mentioned above. If you want<br>register yourself at a TELESERVICE<br>center and this connection will use<br>SCL you have to install SCL now. You<br>are only allowed to install SCL if<br>strong cryptography is legally per-<br>mitted in your country! |
| Bitte fortfahren mit Eingabe von:<br>- 1: ohne SCL weitermachen und<br>diese Meldung in Zukumfl<br>unterdruecken<br>- 2: Administration verlassen<br>sonst: ohne SCL weitermachen<br>Eingabe:_                                                                                                    | <ul> <li>Please enter key:</li> <li>- 1: continue without SCL and do<br/>not display this message<br/>next time</li> <li>- 2: exit administration<br/>else: continue without SCL</li> </ul>                                                                                                    |

The Teleservice SCL is subject to optional contractual agreements. You should contact your sales partner if you would like to use it. The relevant service must first be set up so that the modem can be installed.

- ► From the first menu in the first window choose option d "Install Teleservice channel" and in the next menu, option a "Install/Modify service at Teleservice channel". The physical properties are entered in the third window.
- The device name of the Teleservice channel should be already displayed. If you want to use a different port, you have to change this setting here.
- For the standard modem that is currently delivered, enter "rob-56kfm.1". If you are using a different modem, note the validated Teleservice modems in the next section.
- Enter the call number under which your modem can be reached from your local telephone network. Enter the number without the area code.

- If the modem is connected to a private automatic branch exchange (PABX), enter the exchange code (outside line code) that you dial to make a local or long-distance call on the Teleservice connection. This is "0" on many PABXs. The fields are not filled in for direct connections to the public telephone network.
- ► Save these settings by choosing SAVE.

# 6.3 Selecting validated Teleservice modems

If you are connecting a different modem, the CHOICES function will show you a list of all validated modems and you can choose the right one. If there are several entries for one modem type, choose the one with the highest suffix. Select ENTER to exit the next screen.

| 3       Instell/Modify service at         4       Teleservice modems         3Com U.S. Robotics 56K Pax Modem         3Com U.S. Robotics 56K Voice Laxmodem         3Com U.S. Robotics 56K Voice Laxmodem         3Com U.S. Robotics COURTER I-modem         NLTOS NM14400F         RLIOS AM14400F         RFI GRCOM U3332R/T1         CPU Delta 14.4 Fax         CPU Pico I Plus/Hax         CRENTIX IC 144 UF         CRENTIX IC 144 UF         CRENTIX IC 144 UF         CRENTIX IC 144 UF         DER BOX AX/2424c         Dr. Neuhaus SMRHY 14.4 HI         FFH Flink 323 DIGITOL/ONOLOG (ISDN)         ELI Link 324 ANALOG (enalog) | (D)<br>- rob-56kfm.1<br>- rob-56kfm.1<br>- rob-b6kof.1<br>- rob-modem.1<br>- cpu-delta.1<br>- cpu-pico.1<br>- cpu-delta.1<br>- cpu-delta.1<br>- cpu-delta.1<br>- crea-sg2834.1<br>- drn-fury192.1<br>- drn-fury192.1<br>- eh-elink323.1<br>- eh-elink324.1 | (U)     |
|----------------------------------------------------------------------------------------------------|----------------------------------------------------------------------------------------------------|---------|
| love cursor to desired menu item and select<br>ENTER READINE                                                                                                    | it by pressing (F3).<br>CANCEL (CHD-NEW                                                                                                    | II FXII |

► When window 2 "Install Teleservice channel" is opened again, choose option b "Install Modem for Teleservice channel".

| 3 Install modem for teleservice e                                                                                                    | hannel (U)                         |  |
|----------------------------------------------------------------------------------------------------|------------------------------------|--|
| Teleservice modem:<br>Device name of Teleservice Channel:                                                                                                    | mt 5634zbo.1<br>/dev/term/b        |  |
| TTY Anud Ante:<br>Connection between modem and telephone network:<br>Dialing method:<br>Guard tone:<br>Idle state modem mode:                                                                                                    | 38400<br>pabx<br>id<br>none<br>009 |  |
| Country of installation:                                                                                                    | DF Germeny                         |  |
| <ul> <li>d (0) Modem information of modem at Teleservice channel</li> <li>e (A) Parameter for registration (0LR) and autom. defect reporting (RDR)</li> <li>f (A) Registration at Teleservice Center (0LR)</li> <li>g (0) Odminister connections to Teleservice Centers</li> <li>h (A) Test Connection to a Teleservice Center</li> <li>i (A) Show state of Teleservice-Center</li> </ul> |                                    |  |
| Fill out form and save your input by pressing (F3).                                                                                                    |                                    |  |
| HELP CHOICES SAVE README                                                                                                    | CANCEL CHO-HENNE EXIT              |  |

► Set the channel speed to 38400.

- There are two options for connecting the modem to the telephone network. Enter *pabx* if the modem is operated via a PABX. Enter *pstn* if the modem is connected directly to the public telephone network.
- ► For the dialing method, you can enter *td* if the modem is going to operate with tone dialing or *pd* for pulse dialing.
- ► The *Guard tone* and *Idle state modem mode* items are taken from the parameter descriptions for your modem and normally do not need to be changed.
- Choose the country of installation with the function CHOICES.
- Exit the menu by choosing SAVE.

The screen is then refreshed and the following messages are displayed (example):

```
Working ...
Modem installation is running, please wait ......
Approved firmware revision: xxxxx
Actual firmware revision: xxxxx
Done
Press ENTER to continue
```

Confirm this prompt with the <ENTER> key.

This completes installation of your modem. Now you can continue with administration of the TELESERVICE channel.

► In window 2, first choose option b "Parameter for registration (OLR) and autom. defect reporting (ADR)".

| 3 Parameter for registration (OLR)<br>Ident. No.:<br>Company (abbrev.):<br>Automatic Defect Reporting (ADR):<br>Administrators mail address:     | ) und autom, defent reporting (ADR) (F)<br><u>6B012345678</u><br>customername<br><u>no</u><br>root |
|----------------------------------------------------------------------------------------------------|----------------------------------------------------------------------------------------------------|
| Company, Address:<br>Contact person:<br>Phone / Fix:<br>Hemaik I:<br>Remark 1:<br>Remark 2:<br>Remark 3:<br>Remark 4:<br>Bymmark 5:<br>Remark 6: | customername<br>contact person<br><u>01234/5678 901</u><br>Mail address                            |
| L (N) Show state of Teleservin<br>Fill out form and save your input by                                                                           | re Channel / pressing (F3).                                                                        |

Input is required for registration, which will be prompted at this point (you **must** fill in these fields including *Phone/Fax*).

- Enter the ident number of the computer. If technically feasible this will be already displayed. This number is unique and identifies you for all subsequent Teleservice activities. The ident number can be found on the nameplate on your system unit.
- Company (abbrev.): Enter a short name for the company and, if there is sufficient space, the location where you are based.
- The Automatic Defect Reporting (ADR) (no) and Administrator's mail address (blank) are preassigned default values for the TeleCall function. You will find further information on the topic of TeleCall on the Internet under http://serviceportal.sbs.de/technics/technics/swserv/reliant/ telecall/telecall en.htm

or by calling your Service hotline (0180/5-2202 in Germany) and quoting the keyword *TeleCall*.

- Contact person: Here you enter the name(s) of one or more of your employees who can be contacted about the system if a connection cannot be established some time. Their phone and fax numbers are also helpful.
- ► Additional information can be entered under *Remark*.

Once you have filled in the form, save the settings with the SAVE option. Window 2 appears "*Install Teleservice channel*". The registration must be done for both Teleservice centers (Munich / Paderborn). Choose "f" for registration and confirm the initial registration for Index 0.

| 1 TELESERVICE administration of Teleservice (            | enter (OLR) (A) <mark>-</mark> |
|----------------------------------------------------------|--------------------------------|
| a (A) Connect to Center Inf +0 (A) First Time Registrat  | ion                            |
| b (A) Operate Teleservice s  1 (A) First Time Registrat  | 100                            |
| c (A) Common adjustments (2) (A) First lime Registrat    | ion                            |
| →d (A) Install Teleservice c  3 (A) First Time Registrat | ion                            |
| e (A) Install and administe 4 (A) First Time Registrat   | ion                            |
| f (C) Remote operating with  5 (N) First Time Registrat  | 1on T                          |
| g (A) Analyze log files                                  | l                              |
| h (A) Manage database                                    |                                |
| i (H) Backup/restore database                            | ) .                            |
| j (A) Informations al                                    |                                |
| <u> </u>                                                 |                                |
| 4 Registration at Teleservice Center (OLR) 0 (E)         |                                |
|                                                          |                                |
| <u>Registration (not registered)</u>                     | reporting (HDM)                |
| Net option 5                                             |                                |
| Letephone number: <u>Far</u> <u>WM491H-5</u>             | - 4                            |
| nodem mode:                                              |                                |
|                                                          | - 1                            |
| Fill and from and anno some south but appreciate (FSN    |                                |
| ELLE ALL FAIM UNA SUUP VALE LAAUT AV ATESSIAA (E3)       |                                |
| · · · · · · · · · · · · · · · · · · ·                    |                                |
|                                                          |                                |

Parameters are entered in this window, which can be used to contact the TELESERVICE center in Munich or Paderborn.

- ► Enter *far* under Telephone number if the Teleservice center does not lie in your local telephone network. The parameter *near* may apply for you if you are in the Munich or Paderborn local public network. This field is only shown in advance if *pabx* was entered for *"Connection between modem and telephone network"*.
- A further parameter required is the phone number for contacting the Teleservice center in Paderborn or Munich. A symbolic name can be used here or you can also enter the number directly. A symbolic name is converted by the software. If the number changes, the assignment can be changed by the center. The following symbolic names and numbers apply presently for the Teleservice centers in Paderborn or Munich:

| Paderborn | 0049+D-5 | 00495251829890 |
|-----------|----------|----------------|
| Munich    | 0049+D-2 | 00498936012906 |

The operating mode of the modem is read from the modem parameters and normally does not need to be changed.

Save the settings with SAVE.

Your system will now try to establish a connection to the defined Teleservice center. The following screen appears during this. The text on this screen is variable so the data shown below is just a snapshot.
| cxami<br>get d<br>ruad<br>get i<br>get i<br>conne | get<br>ining TELES<br>access to a<br>connection<br>rELESERVICE<br>acruice inf<br>action esta | tting a cor<br>SERVICE gro<br>connection<br>r untry<br>C service<br>Formation<br>ablished | nection v.<br>pups file<br>file | La TELESERU | лсе —— |       |
|---------------------------------------------------|----------------------------------------------------------------------------------------------|-------------------------------------------------------------------------------------------|---------------------------------|-------------|--------|-------|
| * * *                                             | CONNECT                                                                                      | DIALOUT                                                                                   | INIT MODE                       | EM MODEM    | ONLINE | MODEM |

#### · · · 📕

When the connection has been established, the Teleservice center requests you to enter the required information.

| 1     Registration       Terminal Type:     07801       How does this center contact your modem? (refer help!)     05201       Datatransfor with SCL:     123456 |         | TELESERVIC                 | CE ZENTRALE PADERBORN          |
|----------------------------------------------------------------------------------------------------|---------|----------------------------|--------------------------------|
| I     Registration       Terminal Type:     07801       How does this center contact your modem? (reler help!)     0251       Batatransfer with SCL:     123456  |         |                            |                                |
| Terminol Type: <u>07801</u><br>Now does this center contact your modem? (rel'er help!)<br><u>US251</u> 123456<br>Datatransfor with SCL: <u>no</u>                | h       | 1                          | Registration                   |
| Hou does this center contact your modem? (refer help!)<br><u>20251</u> 123456<br>Datatransfer with SCL: <u>no</u>                                                |         | Terminal Type:             | <u>0</u> 7801                  |
| Datatransfor with SCL: <u>no</u>                                                                                                    |         | Now does this center cont  | tact your modem? (reler help!) |
|                                                                                                    |         | Batatransfer with SCL:     | <u>05251</u> 123456<br>no      |
|                                                                                                    | L       |                            |                                |
|                                                                                                    |         |                            |                                |
|                                                                                                    |         |                            |                                |
|                                                                                                    |         |                            |                                |
| i out form and save your input by pressing (F3).                                                                                                    | 1 001 : | torm and save your rubul p | by presenting (F3).            |

#### This includes:

 Terminal type: Here you enter the type of terminal from which you will later monitor and possibly suppress all activities that are performed on your system.

- Phone number of your modem: This must be a number that can be reached directly from outside. You only need to input the country/area code because the actual number is displayed automatically. The Service organization will use this number to access your system if this is necessary.
- When you have completed the form, exit this menu with the SAVE function.

The following screen appears. At first only the first two lines appear. The rest is output after a successful test (this can take a while because connection establishment and the connection data are tested).

Teleservice Center 0 (TELESERVICE ZENTRALE PADERBORN): Walting for the Registration test ... Montag, 8. Juli 2002, 11:52:33 Uhr NEL OSI: best with teleservice Center: 'TELESERVICE ZENTRALE PADERBORN' O.K.+ Press ENTER to continue

Pressing ENTER takes you back to the Teleservice Administration menu. Now perform the registration for the other Teleservice center. You can leave the menu by selecting the EXIT function.

Generation and configuration of the Teleservice package have been completed successfully at this point.

# 6.4 TeleCall

The PW250LC is the central point of Teleservice access to the networking systems that can be reached from the PW250LC. It therefore makes sense to send TeleCall messages via it too, and not via a local Teleservice connection for every machine.

The Telecall service is available with the Logging V3.0 software package on the Solaris for PRIMEPOWER or Reliant UNIX for RM server platforms. TeleCall enables a specific response to internal events and allows a message to be sent automatically to the support center.

The TeleCall service can only be used in conjunction with the support center that is responsible for you. If you are interested in using TeleCall for your PRIMEPOWER/RM servers, it is essential you get in touch with your contact person at Service before activating it, or call your hotline telephone number (0180/5-2202 in Germany) and inquire about a TeleCall connection or call up the following page on the Internet:

http://serviceportal.sbs.de/technics/technics/swserv/reliant/ telecall/telecall\_en.htm

One of the components of Logging V3.0 is event management.

Event management is an instrument that defines events on the basis of error messages and the frequency with which they occur and initiates reactions according to these events.

An event occurs when the number of times that an error is reported within a certain period reaches the defined threshold value.

The events and reactions are described in event and reaction definitions. You can display and edit these definitions using the event management functions under *PRIMEPOWER ServerView Suite --> Diagnose*.

The events are stored under *\$LOGPATH/filters* and the reactions are stored under *\$LOGPATH/reactions*. For more information about error management with TeleCall, refer to the manual "Error Diagnostics and Troubleshooting".

The following software packages allow you to configure a TeleCall cluster for computers that can be reached from the PW250LC:

- SMAWtelx (Domain Teleservice Distribution) for Solaris
- SItelx (Domain Teleservice Distribution) for Reliant UNIX

# 6.4.1 Installing Telecall

#### 6.4.1.1 Preparations

- Draw up a list of the node names of all machines that are to belong to the TeleCall cluster.
- Check whether all machines in the above-mentioned list can be accessed from the PW250LC, for example using

ping <*NodeName*>

#### 6.4.1.2 Software installation on the PW250LC

- ► Install the Logging 3.0 software package (SMAWlog3, SMAWlog3M, SMAWdaps), component of FCS Basic Extensions, from the current FSC Control<sup>2</sup> DVD (CD-SYS-MGMT-SPARC). The software package is then installed automatically.
- Install the SMAWtelx (Teleservice Cluster Distribution) software package, component of Domain Admin, from the current FSC Control<sup>2</sup> DVD (CD-SYS-MGMT-SPARC).
- Respond to the questions prompted during the installation with yes.

#### 6.4.1.3 Software installation on the PRIMEPOWER

- Install the Logging 3.0 software package (SMAWlog3, SMAWlog3M, SMAWdaps), component of FCS Basic Extensions, from the current FSC Control<sup>2</sup> DVD (CD-SYS-MGMT-SPARC).
- ► Install the *SMAWtelx* (Teleservice Cluster Distribution) software package, component of Domain Admin, from the current FSC Control<sup>2</sup> DVD (CD-SYS-MGMT-SPARC) on all cluster nodes, partitions and the SMC.
- Respond to the questions prompted during the installation with yes.

#### 6.4.1.4 Software installation on the RM

- ► Install the *SItelx* software package using the *pkgadd* command, or from the CD-SYS-MI via the *sysadm* user interface.
- Answer the questions during installation as follows:

```
Do You want to use DOMAIN TELESERVICE DISTRIBUTION immediately?
```

```
(Standard: n) [y,n,?] y
```

Select node to collect for TELESERVICE: <PW250LC SystemName>

# 6.4.2 Generating the Telecall cluster

Before continuing with generation of the TeleCall cluster,

- make sure that the SMAWtelx or SItelx software package has been installed on all machines involved and that the PW250LC has a fully functional Teleservice connection to a Siemens IT Service Teleservice center in Paderborn or Munich.
- ► test this if you need to via the Teleservice menu (submenu: Simple TELESERVICE Administration, menu item: - Test Connection to a Teleservice Center, TELESERVICE CENTER PADERBORN, MUNICH).

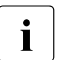

Note that this function can only be used in conjunction with the support center that is responsible for you (see the introduction to the section "TeleCall").

The TeleCall cluster now has to be generated on the PW250LC.

1. Log in to the PW250LC under a user ID with root privileges and start the *teleadm* command from the shell. You will see the following start screen:

| <pre>i TELESERUIGE administration a (A) Connect to Center Information Service (CIS) b (A) Operate teleservice session c (A) Common adjustments 4 (A) Install Teleservice channel c (A) Install and administer Teleservice center f (C) Remote operating with SINIX TE g (A) Analyze tog files h (A) Install Teleservice at Teleservice channel g (A) Analyze tog files h (A) Install modem for Teleservice channel b (A) Install modem and automatic repair d (A) Install modem and automatic repair d (A) Modem information of modem at teleservice channel →E (A) Manageter For registration (ULN) and autom. defect reporting (HUN) f (A) Reprinted to the service Center (A) Administer connections to Teleservice Center i (A) Show stale of Teleservice Center i (A) Show stale of Teleservice Center</pre> |
|----------------------------------------------------------------------------------------------------|
| ove cursor to desired menu item and select it by pressing (F3).                                                                                                    |
| HELP ENTER CANCEL CHD-MENU EXIT                                                                                                    |

- Enter the identification number of the PW250LC in window 3 "Parameter for registration (OLR) and autom. defect reporting (ADR)". This number is unique and identifies you for all subsequent Teleservice activities. You will find the identification number on the nameplate on your system unit.
- Change the "Automatic Defect Reporting (ADR)" field to yes with the "Choices" function, and enter the connection index for the Teleservice center in Paderborn or Munich in the "to center" field.
- Enter your customer information in the other fields.

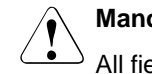

#### **Mandatory fields**

 $\stackrel{\frown}{\rightarrow}$  All fields including "*Phone/Fax*" are mandatory.

- ► Save the "Parameter for registration (OLR) and autom. defect reporting (ADR)" window with SAVE.
- Use the *node\_adm* command to make the Telecall cluster aware of the PW250LC:

```
node_adm -A -n <SystemName PW250LC> -C telx
Password for <SystemName>:<Password for root>
```

3. Use the *node\_adm* command to add all other machines to the Telecall cluster:

node\_adm -A -n <SystemName> -C telx
Password for <SystemName>:<Password for root>

4. Check the state of the machines in the TeleCall cluster using the command:

node\_adm -LI -C telx

All machines must be in the INTEGRATED state.

#### Example:

| ************************************** |            |        |                       |            |
|----------------------------------------|------------|--------|-----------------------|------------|
| NODE<br>NAME                           | STATE      | SYSTEM | VERSION               | IDENT      |
| PW250LC                                | INTEGRATED | SunOS  | 5.7 Generic_106541-14 | 2163305364 |
| Node1                                  | INTEGRATED | Sun0S  | 5.8 Generic_108528-01 | 2163410482 |
| Node2                                  | INTEGRATED | Sun0S  | 5.8 Generic_108528-01 | 2163409787 |
| Node3                                  | INTEGRATED | Sun0S  | 5.6 Generic_105181-23 | 2163409835 |

5. Define the Teleservice machine for the entire cluster with the command:

event\_adm -X <SystemName PRIMESTATION> -t TELEX -C telx

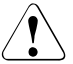

## Adding a new machine

This step must also be executed when adding a new machine to an existing cluster.

This completes generation of the TeleCall cluster.

You can initiate a test call on the machines to the Teleservice Center in Paderborn or Munich with the

LOGPATH/reactions/calltelex -M "This is a test call please cancel"

command in order to perform a function test.

# Glossary

#### bootp

Protocol that is used for booting a system remotely.

#### cluster

A group of systems (nodes) interacting tightly as a system to provide fast, uninterruptible computer services.

#### Console

The operating controls of a computer or a data processing system that give the user direct access to a system.

#### DNS

**Domain Name Service** 

#### MAC

Media Access Control. Hardware address for accessing a device.

#### Mirroring

Modern hard disks are highly reliable, but even so a variety of methods is used to ensure the survival of your vitally important data, even if a disk failure does happen. One of the simplest methods is mirroring, which basically involves keeping two copies of all data saved to the hard disk. In this way, even if one copy is lost, the other will remain, ensuring that no data is lost.

#### NIS

Network Information Service. Central administration of configuration information in a network. For instance, IP addresses, security details, mail, Ethernet interface configurations and other network services can be administered or provided centrally.

#### OBP

OpenBoot<sup>™</sup> PROM, OpenBoot<sup>™</sup> PROM software.

#### SIDATA

System installation done by the user

#### Solaris

UNIX operating system by SUN

#### SSH

Secure Shell. Provides encryption mechanisms for network services.

# XSCF

Extended System Control Facility. The System Control Facility is a dedicated set-up on the systemboard of the PRIMEPOWER 250/450 (with an independent CPU, the service processor). XSCF guarantees a unique monitoring of the system and controls the status of fans, power supply and other system components and peripherals.

# Abbreviations

#### BDM

**Board Debug Monitor** 

#### BIOS

Basic Input Output System

#### CCU

**Console Connection Unit** 

#### CLI

Command Line Interface

#### CPU

**Central Processing Unit** 

#### CSA

Canadian Securities Administrators

#### CTS

Clear to Send

#### DHCP

**Dynamic Host Configuration Protocol** 

#### DNS

**Domain Name Service** 

#### DTR

Data Terminal Ready signal

#### EMC

Electromagnetic Compatibility

#### ΕN

European Norm

#### ESF

**Enhanced Support Facility** 

# Abbreviations

| FCC  | Federal Communications Commission                |  |  |
|------|--------------------------------------------------|--|--|
| FE   | Fast Ethernet                                    |  |  |
| FSC  | Fujitsu Siemens Computers                        |  |  |
| НСР  | Hardware Control Program                         |  |  |
| IEC  | International Electronics Commission             |  |  |
| IEEE | Institute of Electrical and Electronic Engineers |  |  |
| IKDB | Internal Kernel Debugger                         |  |  |
| IP   | Internet Protocol                                |  |  |
| LAN  | Local Area Network                               |  |  |
| MAC  | Media Access Control                             |  |  |
| MR   | Midrange                                         |  |  |
| NFS  | Network File System                              |  |  |
| NTP  | Network Time Protocol                            |  |  |
|      |                                                  |  |  |

Open Boot Prom Program

#### PCI

Peripheral Component Interconnect

#### PTF

Programme Temporary Fix

#### PW

PRIMEPOWER

#### PW250LC

PRIMEPOWER250 based LAN Console

#### PW250SMC

PRIMEPOWER250 based System Management Console

#### RCA

Remote Communication Adapter

#### RMS

**Reliant Monitor Services** 

#### RTS

Request To Send

#### RTTY

Remote TeleType

#### SCF

System Control Facility

#### SCL

Secure Communication Layer

#### SCS

System Console Software

#### SMC

System Management Console

#### **SPARC**<sup>™</sup>

Scalable Processor Architecture

#### Abbreviations

#### SSH

Secure Shell

# SunVTS™

Sun Validation Test Suite

#### TCP/IP

Transmission Control Protocol / Internet Protocol

#### TFT

Thin Film Transistor

## UL

Underwriters Laboratories Incorporated

#### USB

Universal Serial Bus

#### VGA

Video Graphic Adapter

## VTS

see SUNVTS

#### WSA

Web-based System Administration

#### XSCF

eXtended System Control Facility

# **Related publications**

The manuals are available as online manuals, see http://manuals.fujitsusiemens.com, or in printed form which must be paid and ordered separately at *http://FSC-manualshop.com*.

#### [1] LAN-Konsole und System-Management-Konsole Installieren, Konfigurieren und Bedienen System Administrator's Guide

*Target group* System administrators

Content

This manual describes the setting up and cabling of the LAN Console, RCA4 and RM or PRIMEPOWER systems. It describes the installation of the LAN Console software, the configuration of the LAN Console and RCA4, the operation and diagnostic options. U41584-J-Z916-1-76.

#### [2] LAN Console Installation, Configuration and Operation System Administrator's Guide

*Target group* System administrators

#### Content

This manual describes the setting up and cabling of the LAN Console, RCA3 and RM and PRIMEPOWER (MR) systems. It describes the installation of the LAN Console software, the configuration of the LAN Console and RCA3, the operation and diagnostic options. U41224-J-Z916-1-76

#### [3] Reliant UNIX 5.45 Reliant UNIX Installation Installation Guide

*Target group* System administrators

#### Content

The manual describes the re-installation and updating of Reliant UNIX as well as initial installation of it when there is a new system disk.

# [4] Reliant UNIX 5.45 Reliant UNIX Operation

System Administrator's Guide

*Target group* System administrators

*Content* Description of the administration of Reliant UNIX.

#### [5] Reliant UNIX 5.45 Commands

*Target group* Shell users

Content

This document describes the Reliant UNIX commands in alphabetic order.

#### [6] Reliant UNIX 5.45 User's Guide

*Target group* Users

Content

Overview of the Reliant UNIX 5.45 operating system and an introduction into the general basics for users.

#### [7] Reliant UNIX 5.45 System Administrator's Reference Manual

*Target group* System administrators

#### Content

Commands and application programs for system maintenance, file formats, special files for system administration of the Reliant UNIX 5.45 operating system.

#### [8] Reliant UNIX 5.45 System Administrator's Guide User's Guide

*Target group* System administrators

#### Content

This manual provides an introduction to UNIX system administration. Among other things, it describes the system administrator tools, UNIX system configuration and support, calculation of system usage as well as aspects of system security. The manual applies both for MIPS-based UNIX and for Intel-based UNIX.

#### [9] Reliant UNIX 5.45

Error Diagnostics and Troubleshooting User's Guide

*Target group* System administrators

#### Content

This document provides information on event management in RM200, RM300, RM400, RM600xxx, RM600E systems.

# [10] Reliant UNIX 5.45

Network Administration Description

*Target group* System administrators

*Content* Description of the configuration and administration of networks.

#### [11] Reliant UNIX 5.45

#### Networking Reference Manual Reference Manual

Reference Manual

*Target group* System administrators, programmers

#### Content

Quick reference for commands, functions, utilities and system files, which are required for working with networked computers.

#### [12] Reliant UNIX 5.45 RM600 E

**Operating Instructions** 

*Target group* System administrators

Content

This document provides information on the multi-user RM600E computer system running under Reliant UNIX 5.45.

## [13] Reliant UNIX 5.45 RM600 E40/E42/E80 CS42

**Operating Instructions** 

*Target group* System administrators

#### Content

This document provides information on the models E40/E42/E80 and CS42 on the multi-user RM600 computer system running under Reliant UNIX 5.45.

#### [14] Reliant UNIX 5.45 RM600 E45/E85/CS45/FC45 Operating Manual

*Target group* System administrators

#### Content

This document provides information on the models E45/E85/CS45/FC45 on the multi-user RM600 computer system running under Reliant UNIX 5.45.

#### [15] Reliant UNIX 5.45 RM ServerNode

**Operating Manual** 

*Target group* System administrators

*Content* Description, startup and operation of the RM ServerNode multiprocessor computer system with the Reliant UNIX 5.45 operating system.

#### [16] Reliant Monitor Services Configuration and Administration of RMS (Reliant UNIX and Solaris) System Administrator's Guide

*Target group* System administrators

Content

This document describes the functionality, configuration and administration of the Reliant Monitor Services (RMS).

#### [17] Reliant UNIX 5.45 High Availability

System Administrator's Guide

*Target group* System administrators

Content Description of the hardware and software failover components in the RM system family.

#### [18] **PRIMECLUSTER**

**Reliant Monitor Services** 

System Administrator's Guide

*Target group* System administrators

Content

Description of configuration and administration of RMS on Solaris systems.

#### [19] SIEMENS Parallel Server (SPS) Installation, Configuration and Administration (Reliant UNIX) Administration Guide

*Target group* System administrators

Content

This document describes software installation for the Reliant UNIX SPS, and administration of a cluster that uses these features.

#### [20] RM-/SR2000 Systems Safety Instructions

*Target group* System administrators, technicians

*Content* Safety instructions in 12 languages for RM systems.

#### [21] Rackvarianten/ Rack Variants Safety Instructions

*Target group* System administrators, engineers

*Content* Safety instructions in 25 languages for rack systems.

# [22] Reliant UNIX / Solaris

#### PRIMEPOWER ServerView Suite 2.2

System Administration within a Domain

#### Target group

System administrators, Service technicians

#### Content

Bundling and administration of several computer nodes using Server View Suite and Domain Admin.

# **PRIMEPOWER** publications

#### [23] GP 7000F/PRIMEPOWER Systems Safety Instructions

Target group System administrators, technicians

*Content* Safety brochure in 25 languages for the GP 7000F/PRIMEPOWER systems.

#### [24] PRIMEPOWER (Solaris) System Console Software (SCS) User's Guide PRIMEPOWER 2500/2000/1500/1000/800/900

*Target group* System administrators

Content

Description of the software used on the System Management Console. Both the PRIMEPOWER200 and the PRIMESTATION as SMC are taken into account. The manual is available on CD and is included in the scope of delivery of the SCS.

[25] **PRIMEPOWER** (Solaris) **User's Guide** PRIMEPOWER 100N/200/400/600/250/450/650/850

*Target group* System administrators

Content

User Guide for the PRIMEPOWER Midrange Systems 100N/M200/M400/M600/M250/M450/M650/M850.

# [26] PRIMEPOWER (Solaris) User's Guide

PRIMEPOWER 2500/2000/1500/1000/800/900

Target group System administrators, technicians

*Content* User's guide for PRIMEPOWER Enterprise Systems 2500/2000/1500/1000/800/900; also contains the administration of an SMC.

#### [27] PRIMEPOWER (Solaris) Model 200 Installation Instructions

*Target group* Technicians

*Content* Installation instructions for the PRIMEPOWER M200 system.

#### [28] PRIMEPOWER (Solaris) Model 400 Installation Instructions

*Target group* Technicians

*Content* Installation instructions for the PRIMEPOWER M400 system.

#### [29] PRIMEPOWER (Solaris) Model 600 Installation Instructions

*Target group* Technicians

*Content* Installation instructions for the PRIMEPOWER M600 system.

#### [30] PRIMEPOWER (Solaris) Model 200 Maintenance Manual

*Target group* Technicians

*Content* Service Manual for the PRIMEPOWER M200 system.

#### [31] PRIMEPOWER (Solaris) Model 400 Maintenance Manual

*Target group* Technicians

*Content* Service Manual for the PRIMEPOWER M400 system.

#### [32] PRIMEPOWER (Solaris) Model 600 Maintenance Manual

*Target group* Technicians

*Content* Service Manual for the PRIMEPOWER M600 system.

#### [33] PRIMEPOWER (Solaris) 850/650 User's Guide

*Target group* System administrators

*Content* User Guide for the PRIMEPOWER 850/650 rack systems.

#### [34] PRIMEPOWER (Solaris) 250/450 User's Guide

*Target group* System administrators

Content User Guide for the PRIMEPOWER 250/450 system. Also contains information on XCSF.

#### [35] PRIMEPOWER (Solaris) 800/1000 User's Guide

*Target group* System administrators

Content

User Guide for the PRIMEPOWER 800/1000 system; also includes information on operating the SMC.

#### [36] PRIMEPOWER (Solaris) 2000 User's Guide

*Target group* System administrators

*Content* User Guide for the PRIMEPOWER 2000 system.

#### [37] PRIMEPOWER (Solaris) 900/1500/2500 User's Guide

*Target group* System administrators

Content User Guide for the PRIMEPOWER 900/1500/2500 system.

# **Online Literature on PRIMEPOWER**

#### [38] PRIMEPOWER (Solaris) System Console Software (SCS) User's Guide PRIMEPOWER 2500/2000/1500/1000/800/900

*Target group* System administrators

*Content* Description of the software used on the System Management Console.

#### [39] PRIMEPOWER (Solaris) Installation Guide System Console Software

*Target group* System administrators

#### Content

Special notes on using System Console Software on Fujitsu Siemens equipment.

[40] PRIMEPOWER (Solaris) PRIMEPOWER 900/1500/2500 Hardware Control Program (HCP)-CD PW900: COLME-HCP PW1500:COL0E-HCP PW2500:COLLE-HCP PW650:COLMM-HCP

*Target group* System administrators, technicians

# [41] PRIMEPOWER (Solaris) Enhanced Support Facility (ESF) Manuals & Patches for Solaris Operating Environment

*Target group* System administrators, technicians

Content

Contains the XSCF User's Guide among other things. The CD ROM is readable on PCs and Solaris systems.

#### [42] PRIMEPOWER (Solaris) PRIMEPOWER 250/450 Hardware Control Program (HCP)-CD

*Target group* System administrators, technicians

#### Content

May contain the updated XSCF User's Guide. The CD ROM is readable on PCs and Solaris systems.

# Index

/opt/SMAW/SMAWxsco/misc/ setup.tpl template file 48 /opt/SMAW/SMAWxsco/sbin/ mklancon 41 /var/saf/lanconsole/log 64 /var/saf/lanconsole1/log 64 /var/saf/lanconsole3/log 64 /var/saf/lanconsole4/log 64

10/100 BaseT 21 100MBps 30 17" monitor 9 21" monitor 9 2-way mirror 11 2-way-mirroring 11

# A

abort 63 adapter 35 administration access 51 application manager 59 authentication method 84 automatic access RCA4 67

# В

board debug monitor 58 boot remote 7 bootp 48, 57 initial configuration 40 request 40 break 59

# С

cable 21 console connection 27 order numbers 22

cabling 21 console 27 PRIMEPOWER 100N and RCA 26 PRIMEPOWER and RCA 23 RM 22 CCU 2 CDF 15 CLI 59 CLI port 94 command line interface 59 common desktop environment 15 configuration commands 43 LAN Console 35 **RCA 35** RM 38 connect 94 **RCA 94** connecting to LAN 22 to PRIMEPOWER 22 to RM system 22 connection cable 22 clearing down 59 disrupted 68 hanging 68 connector console port 21 console 7 console connection 42 **RCA 59** RCA4 59 reset 66 Console Connection Unit 2 console connections 35 console input 35 console name 41, 68, 69 console output 35 console port 21, 78 connector 21 RCA 51 Control DVD 96

Control<sup>2</sup> CD/DVD 31, 32 cross over 27

# D

detach mirroring 14 dhcp 48 dhcpconfig 48 dhtadm 48 diagnostics monitor 64 dimensions 28 direct connection 27 disconnect 94 disk mirroring 11 disk partitoning 10 disruption 68 distance building 1 **DNS** 40 domain name service 40

## Е

error situations trace level 64 Ethernet 21 ethernet address RCA 40 Ethernet connection 21 Ethernet port 21 exhaust air clearance 28 extended system control facility 112

# G

gateway address 66

#### Н

hard didsk partitioning 10 hard disk partitioning 10 hardware RCA 19 hardware address 66 hardware break 59 help command RCA 72, 94 high-speed modem 96

#### I

important information 5 Init 30 initializing **RCA 30** input buffer 59 installer 31 installing LAN console 31 telecall 106 intel-based LAN console 20 internal kernel debugger 58 IP address 66 LAN Console 40 **RCA 40** IP address RCA deleting 30

#### Κ

key binding 62

# L

LAN Console configuration 35 disrupted connection 68 intel-based 20 IP address 40 remove configuration entries 46 show configuration entries 47 software 20, 31 lanconsole 47 lanconsole1 47 lanconsole3 47 lanconsole4 45.47 language setting 9, 15, 33 line speed 37, 56 RCA port 38, 56 Link LED 30 loq logging mode 61 logfile 64 Logging 3.0 106

#### Μ

MAC address 66 RCA 40 Machine Administration Menu 37 man pages 12 mapping consoles 61 Midrange Servers system administration 1 mirroring 11, 13, 14 mixed operation PRIMEPOWER and RM systems 2 mklancon 43, 65 xscon 59 mkrca 48 monitor diagnostics 64 lanconsole 45 lanconsole1 45 lanconsole3 45 lanconsole4 45 RCA3 45 RCA4 45 XSCF 45 monitors 47 Multiport Console Connection Unit 2 Ν network cable 27 node\_adm\_108 0 **OBP** monitor 58 Online LED 30

Online LED 30 order numbers cable 22

#### Ρ

packaging 11 partitioning 10 password 54, 63 RCA 50, 59 patches Solaris 9

PATH 33 pmadm monitors 65 potadm 48 port break command 59 port history 59 port number 75 RCA 41,65 ports 35 power LED 30 PRIMEPOWER 1 100N/200/400/600/650/850 1 connecting to RCA 22.27 connection cable 22 Enterprise Server 10 models 800/1000/2000 10 models 800/900/1000/1500/2000/ 2500 2 port cable 27 PRIMEPOWER250 17 PRIMEPOWER250/450 35. 37 PRIMEPOWER450 17 prom monitor 58 PW250LC 1

# R

RCA authentication check 50 authentication method 84 configuration 35 connect 94 connecting to PRIMEPOWER 22 console port 51 delete configuration 30 delete IP address 30 firmware update 56 help command 72, 94 initializing 30 IP address 40 network cable 27 password 50, 59 port number 65 rear view 19 restart 30

RJ45 27 user name 50 RCA configuration deleting 30 RCA port line speed 56 RCA1-3 36 RCA3 19, 35 configuration 54 monitor 45 system information 65 RCA4 19, 35, 75 automatic access 67 disrupted connection 68 monitor 45 not responding 66 RCA4-16 19 RCA4-8 19.75 RCA4plus 35 reinstallation 9, 10 remote boot 7 Remote Communication Adapter 1 Reset 30 restart RCA 30 resume 59 RF interference 5 RJ45 27 RM configuration 38 connecting to RCA 27 port cable 27 RM600 1 rmlancon 46,65 rttv 36, 40, 43, 59, 65 rtty monitor 64

#### S

sacadm monitors 65 safety notes 5 SCL 97 scope of delivery 9, 11 PW250SMC 10 SCS 2 secure communication layer 97 secure shell see ssh 36 serial cable 96 serial ports 22 service communication 1 service organization communication 1 short-circuit 6 showlancon 47.65 SIDATA 2, 19 SMAWrins 31 SMAWrttv 31.58 SMAWsmon 31 SMAWtelx 31, 106 SMAWtssv 33 SMAWxsco 31, 40, 58 SMC 2 SMC see System Management Console software LAN Console 31 versions 31 software installation teleservice 96 Solaris 9, 58 common desktop environment 59 Solaris8 9 SPARC processor 1 ssh 31, 36, 37, 40, 43, 44, 53, 59, 60, 70.87.112 state of delivery 30 SUNVTS 9 system console 7 cabling 27

console 1 System Console Software 2, 10 system management CD see Control<sup>2</sup> CD/DVD 31 System Management Console 1, 2, 7, 10 hard disk partitioning 10

## Т

TCP/IP RCA 19 teleadm 107 telecall installation 106 Telecall Gatewav 1 Teleservice 1,9 teleservice reinstallation 96 software installation 96 telnet 31, 36, 40, 43, 44, 51, 59, 60, 70 template file /opt/SMAW/SMAWxsco/misc/ setup.tpl 48 terminal emulation xterm 61 terminal type setting 37 trace level error situations 64 traffic 30

#### U

unpacking 11

#### V

V.24 1, 27 RCA 19 versions software 31

#### W

web-based system administration 7 starting 34 Webstart wizard 31

# Х

XSCF 1, 17, 19, 35, 36, 37, 38, 43, 112, 127 administration 66 configuration 47 console connection 56 manuals 19 monitor 45 port number 46 ssh 36, 63 telnet 60, 63 xscon 7, 51, 58, 61, 70 mklancon 59 xterm 61 XVision 62

Fujitsu Siemens Computers GmbH User Documentation 33094 Paderborn Germany

#### Fax: 0 700 / 372 00001

email: manuals@fujitsu-siemens.com http://manuals.fujitsu-siemens.com

Submitted by

I

# Comments Suggestions Corrections

Comments on PW250LC LAN Console and RCA4plus

Fujitsu Siemens Computers GmbH User Documentation 33094 Paderborn Germany

#### Fax: 0 700 / 372 00001

email: manuals@fujitsu-siemens.com http://manuals.fujitsu-siemens.com

Submitted by

I

# Comments Suggestions Corrections

Comments on PW250LC LAN Console and RCA4plus

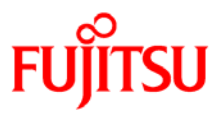

# Information on this document

On April 1, 2009, Fujitsu became the sole owner of Fujitsu Siemens Computers. This new subsidiary of Fujitsu has been renamed Fujitsu Technology Solutions.

This document from the document archive refers to a product version which was released a considerable time ago or which is no longer marketed.

Please note that all company references and copyrights in this document have been legally transferred to Fujitsu Technology Solutions.

Contact and support addresses will now be offered by Fujitsu Technology Solutions and have the format ...@ts.fujitsu.com.

The Internet pages of Fujitsu Technology Solutions are available at *http://ts.fujitsu.com/...* 

and the user documentation at http://manuals.ts.fujitsu.com.

Copyright Fujitsu Technology Solutions, 2009

# Hinweise zum vorliegenden Dokument

Zum 1. April 2009 ist Fujitsu Siemens Computers in den alleinigen Besitz von Fujitsu übergegangen. Diese neue Tochtergesellschaft von Fujitsu trägt seitdem den Namen Fujitsu Technology Solutions.

Das vorliegende Dokument aus dem Dokumentenarchiv bezieht sich auf eine bereits vor längerer Zeit freigegebene oder nicht mehr im Vertrieb befindliche Produktversion.

Bitte beachten Sie, dass alle Firmenbezüge und Copyrights im vorliegenden Dokument rechtlich auf Fujitsu Technology Solutions übergegangen sind.

Kontakt- und Supportadressen werden nun von Fujitsu Technology Solutions angeboten und haben die Form ...@ts.fujitsu.com.

Die Internetseiten von Fujitsu Technology Solutions finden Sie unter *http://de.ts.fujitsu.com/...*, und unter *http://manuals.ts.fujitsu.com* finden Sie die Benutzerdokumentation.

Copyright Fujitsu Technology Solutions, 2009